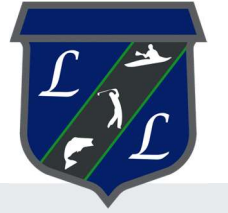

# **Resident Center Guide**

Welcome to the Resident Center! It has been designed specifically to let you easily manage your living experience and and make payments online. We've provided some instructions below to help you get up and running—let's get started!

## Create a password and sign in

Your password will be sent in a welcome email. The email will contain the website, login ID, and temporary password to use when you sign in the first time. Sign in using the Resident sign-in box on the right side of the screen. You will be prompted to change your password the first time you sign in.

| A Your Company    |                                                                      | 🛞 Any Damon 👻                           |
|-------------------|----------------------------------------------------------------------|-----------------------------------------|
| (a) Home          |                                                                      |                                         |
| Payments          | Hello, Amy!                                                          | 55 Basen Nood -1<br>San Diego, CA 54564 |
| Ø Requests        |                                                                      |                                         |
| 🛱 Announcements 🛛 | Your current balance is                                              | Make Dovinent                           |
| ▲ Violations ●    | \$250.00                                                             | Set up automy                           |
| Documents         |                                                                      |                                         |
| &5 Contacts       |                                                                      |                                         |
| Community         | Open requests                                                        | New announcements                       |
|                   | $\sim$                                                               |                                         |
|                   | a                                                                    | A1 Franker wintermuch                   |
|                   | How can we help you?                                                 |                                         |
|                   |                                                                      |                                         |
|                   | Create request                                                       |                                         |
|                   |                                                                      |                                         |
|                   | Account information                                                  | Contact us<br>B. Santon Buldem          |
|                   | 0067931                                                              | e <sup>2</sup> 315.555.5535             |
| E Suldari         | Address<br>55 Beach Read - 1<br>San Diego, CA 54564<br>United States | 🔂 rose kad-08557 ügmal com              |

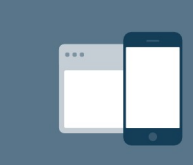

#### 24/7 access from anywhere

The Resident Center is fully mobile responsive and available 24 hours a day so you can make payments, submit requests, or access important documents anytime, anywhere.

|                                         | (AD) Amy Damon A                      |
|-----------------------------------------|---------------------------------------|
| Hello, Amy!                             | Sis Beaa<br>San Diego.<br>(→ Sign out |
| Your current balance is <b>\$250.00</b> | Make psyment<br>Set up autopsy        |
| Open requests                           | New announcements                     |

## My account

You can use the "My Account" page to keep your contact information up-to-date and to change your password.

You can also add or edit your emergency contact here.

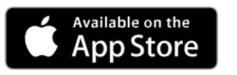

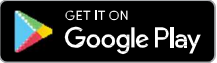

You will receive important news and updates which will be posted on the resident site and also sent to your email.

You can log in to the resident site to check for new announcements right on the dashboard.

| n M | our Company   |     |                                                                                                    |
|-----|---------------|-----|----------------------------------------------------------------------------------------------------|
| ຜ   | Home          |     |                                                                                                    |
|     | Payments      | Anı | nouncements                                                                                            |
| B   | Requests      |     |                                                                                                    |
| Å   | Announcements |     | SUBJECT                                                                                                |
| ⋒   | Violations 1  |     | Elevator Maintenance The elevator in the main building will be undergoing maintenance Wednesday, Novem |
|     | Documents     |     |                                                                                                    |
| සු  | Contacts      |     |                                                                                                    |
| ⊕   | Community     |     |                                                                                                    |
|     |               |     |                                                                                                    |

## **Documents**

The Documents section shows all files that have been shared with you.

| Tour Company    |                                   |               |
|-----------------|-----------------------------------|---------------|
| යි Home         |                                   |               |
| - Payments      | Documents                         |               |
| & Requests      | Q Search Category V Date V        |               |
| Announcements 🕚 |                                   |               |
| ▲ Violations ①  | NAME                              | CATEGORY      |
| Documents       | Association Rules and Regulations | Uncategorized |
| Se Contacts     |                                   |               |
| Community       | image (1)                         | Uncategorized |
|                 |                                   |               |

| G Home         |                  |            |               |
|----------------|------------------|------------|---------------|
| Payments       | Documents        |            |               |
| B Requests     | 0.000            |            |               |
| Announcements  | Q search         | type 🗸     |               |
| ▲ Violations ● | NAME             | CATEGORY   | EMAIL ADDRESS |
| Documents      | (a)              | Maintenace | adda Baral co |
| 음९ Contacts    | Ecole Electrical | mannenange | equebman.com  |
| Community      |                  |            |               |

## Contacts

The Payments page shows your transaction history - charges, payments, refunds, and more. From here, you can make a one-time payment or set up autopay.

Make a payment online by clicking the "Make Payment" button from the home dashboard or payments page. You have the option to make a one-time payment or set up an automatic payment to process on a regular basis.

| Your Com | npany                         |            |                 |              |                 |                                                      | 🛞 Any P               |
|----------|-------------------------------|------------|-----------------|--------------|-----------------|------------------------------------------------------|-----------------------|
| G Home   |                               | Payments   |                 |              |                 |                                                      |                       |
| Payme    | ents                          |            |                 |              |                 |                                                      |                       |
| & Reque  | rete                          | History    |                 |              | Email statement | Current                                              | balance               |
| Annou    | uncements                     | DATE       | MEMC            | XMOUNT       | BALANCE         | \$1,00                                               | 00.00                 |
| Decus    | ments.                        | 16/0/22    | Charge<br>Ref.  | \$1,000.00   | \$1,000.00      | Make p                                               | ayment                |
| Conta    | cts                           | 10/21/22   | Payment<br>Cash | (\$4,000.00) | \$0.00          | Set up a                                             | autopay               |
| Comm     | sunity                        | 10/16/22   | Charge<br>Fe c  | \$1,000.00   | \$4.000.00      |                                                      |                       |
| 21       | 518 - •                       |            | Charge<br>Rest  | \$1,000.00   | \$3.000.00      | Account number<br>01998278                           |                       |
| [ Pa     | ayments                       |            | Charge<br>Rest  | \$1,000.00   | \$2,000.00      | Address<br>123 Ring Avenue - C3<br>Quincy, M4, 02160 |                       |
|          |                               |            | Charge<br>Kent  | \$1,000.00   | \$1000.00       | United States<br>Start date<br>3/1/22                | End date<br>7/29/23   |
| ſ        | Current balance<br>\$1,000.00 |            | Charge<br>Rev:  | \$1,000.00   | \$0.50          | Rent<br>\$1,000.00                                   | Prepayments<br>\$0.00 |
|          | Make payment                  |            | Charge          | \$1,000.00   | (\$1.000.00)    | Deposita<br>\$0.00                                   |                       |
|          | Set up autopay                |            |                 | SHOW MORE    |                 |                                                      |                       |
|          |                               |            |                 |              |                 | Late fee policy                                      |                       |
| Ac       | tivity                        |            |                 |              |                 |                                                      |                       |
| HIS      | TORY                          |            |                 |              |                 |                                                      |                       |
|          | Charge<br>Rent                | \$1,000.00 |                 |              |                 |                                                      |                       |
| (ag      | Payment<br>Cash               | \$4,000.00 |                 |              |                 |                                                      |                       |
| (et #    | Charge                        | \$1,000.00 |                 |              |                 |                                                      |                       |
| C        | 1 I F                         | a          |                 |              |                 |                                                      |                       |

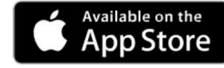

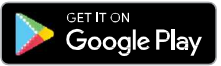

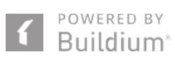

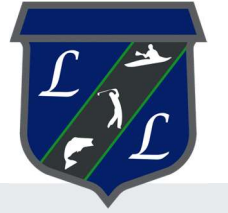

# **Resident Center Guide**

Welcome to the Resident Center! It has been designed specifically to let you easily manage your living experience and and make payments online. We've provided some instructions below to help you get up and running—let's get started!

## Create a password and sign in

Your password will be sent in a welcome email. The email will contain the website, login ID, and temporary password to use when you sign in the first time. Sign in using the Resident sign-in box on the right side of the screen. You will be prompted to change your password the first time you sign in.

| A Your Company    |                                                                     | 🛞 Any Damon 👻                           |
|-------------------|---------------------------------------------------------------------|-----------------------------------------|
| (a) Home          |                                                                     |                                         |
| Payments          | Hello, Amy!                                                         | 55 Basen Nood -1<br>San Diego, CA 54564 |
| Ø Requests        |                                                                     |                                         |
| 🛱 Announcements 🛛 | Your current balance is                                             | Make Dovinent                           |
| ▲ Violations ●    | \$250.00                                                            | Set up automy                           |
| Documents         |                                                                     |                                         |
| &5 Contacts       |                                                                     |                                         |
| Community         | Open requests                                                       | New announcements                       |
|                   | $\sim$                                                              |                                         |
|                   | a                                                                   | A1 Franker winterstruck                 |
|                   | How can we help you?                                                |                                         |
|                   |                                                                     |                                         |
|                   | Create request                                                      |                                         |
|                   |                                                                     |                                         |
|                   | Account information                                                 | Contact us<br>B Sector Britism          |
|                   | 0067931                                                             | e <sup>2</sup> 315.555.5535             |
| E Suldani         | Address<br>55 Beach Rod - 1<br>San Diego, CA 54564<br>United States | 🔂 rose kad-08557 ügmal com              |

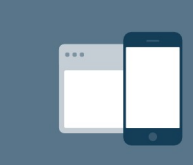

#### 24/7 access from anywhere

The Resident Center is fully mobile responsive and available 24 hours a day so you can make payments, submit requests, or access important documents anytime, anywhere.

|                                         | (AD) Amy Damon A                      |
|-----------------------------------------|---------------------------------------|
| Hello, Amy!                             | Sis Beaa<br>San Diego.<br>(→ Sign out |
| Your current balance is <b>\$250.00</b> | Make psyment<br>Set up autopsy        |
| Open requests                           | New announcements                     |

## My account

You can use the "My Account" page to keep your contact information up-to-date and to change your password.

You can also add or edit your emergency contact here.

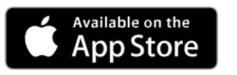

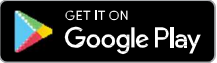

You will receive important news and updates which will be posted on the resident site and also sent to your email.

You can log in to the resident site to check for new announcements right on the dashboard.

| n M | our Company   |     |                                                                                                    |
|-----|---------------|-----|----------------------------------------------------------------------------------------------------|
| ຜ   | Home          |     |                                                                                                    |
|     | Payments      | Anı | nouncements                                                                                            |
| B   | Requests      |     |                                                                                                    |
| Å   | Announcements |     | SUBJECT                                                                                                |
| ⋒   | Violations 1  |     | Elevator Maintenance The elevator in the main building will be undergoing maintenance Wednesday, Novem |
|     | Documents     |     |                                                                                                    |
| සු  | Contacts      |     |                                                                                                    |
| ⊕   | Community     |     |                                                                                                    |
|     |               |     |                                                                                                    |

## **Documents**

The Documents section shows all files that have been shared with you.

| Tour Company    |                                   |               |
|-----------------|-----------------------------------|---------------|
| යි Home         |                                   |               |
| - Payments      | Documents                         |               |
| & Requests      | Q Search Category V Date V        |               |
| Announcements 🕚 |                                   |               |
| ▲ Violations ①  | NAME                              | CATEGORY      |
| Documents       | Association Rules and Regulations | Uncategorized |
| Se Contacts     |                                   |               |
| Community       | image (1)                         | Uncategorized |
|                 |                                   |               |

| G Home         |                  |            |               |
|----------------|------------------|------------|---------------|
| Payments       | Documents        |            |               |
| B Requests     | 0.000            |            |               |
| Announcements  | Q search         | type 🗸     |               |
| ▲ Violations ● | NAME             | CATEGORY   | EMAIL ADDRESS |
| Documents      | (a)              | Maintenace | adda Baral co |
| 음९ Contacts    | Ecole Electrical | mannenange | equebman.com  |
| Community      |                  |            |               |

## Contacts

The Payments page shows your transaction history - charges, payments, refunds, and more. From here, you can make a one-time payment or set up autopay.

Make a payment online by clicking the "Make Payment" button from the home dashboard or payments page. You have the option to make a one-time payment or set up an automatic payment to process on a regular basis.

| Your Com | npany                         |            |                 |              |                 |                                                      | 🛞 Any P               |
|----------|-------------------------------|------------|-----------------|--------------|-----------------|------------------------------------------------------|-----------------------|
| G Home   |                               | Payments   |                 |              |                 |                                                      |                       |
| Payme    | ents                          |            |                 |              |                 |                                                      |                       |
| & Reque  | rete                          | History    |                 |              | Email statement | Current                                              | balance               |
| Annou    | uncements                     | DATE       | MEMC            | XMOUNT       | BALANCE         | \$1,00                                               | 00.00                 |
| Decus    | ments.                        | 16/0/22    | Charge<br>Ref.  | \$1,000.00   | \$1,000.00      | Make p                                               | ayment                |
| Conta    | cts                           | 10/21/22   | Payment<br>Cash | (\$4,000.00) | \$0.00          | Set up a                                             | autopay               |
| Comm     | sunity                        | 10/16/22   | Charge<br>Fe c  | \$1,000.00   | \$4.000.00      |                                                      |                       |
| 21       | 518 - •                       |            | Charge<br>Rest  | \$1,000.00   | \$3.000.00      | Account number<br>01998278                           |                       |
| [ Pa     | ayments                       |            | Charge<br>Rest  | \$1,000.00   | \$2,000.00      | Address<br>123 Ring Avenue - C3<br>Quincy, M4, 02160 |                       |
|          |                               |            | Charge<br>Kent  | \$1,000.00   | \$1000.00       | United States<br>Start date<br>3/1/22                | End date<br>7/29/23   |
| ſ        | Current balance<br>\$1,000.00 |            | Charge<br>Rev:  | \$1,000.00   | \$0.50          | Rent<br>\$1,000.00                                   | Prepayments<br>\$0.00 |
|          | Make payment                  |            | Charge          | \$1,000.00   | (\$1.000.00)    | Deposita<br>\$0.00                                   |                       |
|          | Set up autopay                |            |                 | SHOW MORE    |                 |                                                      |                       |
|          |                               |            |                 |              |                 | Late fee policy                                      |                       |
| Ac       | tivity                        |            |                 |              |                 |                                                      |                       |
| HIS      | TORY                          |            |                 |              |                 |                                                      |                       |
|          | Charge<br>Rent                | \$1,000.00 |                 |              |                 |                                                      |                       |
| (ag      | Payment<br>Cash               | \$4,000.00 |                 |              |                 |                                                      |                       |
| (et #    | Charge                        | \$1,000.00 |                 |              |                 |                                                      |                       |
| C        | 1 I F                         | a          |                 |              |                 |                                                      |                       |

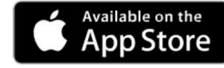

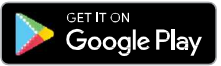

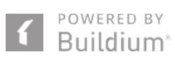

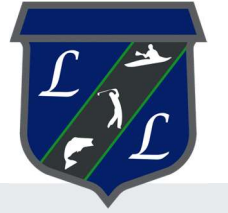

# **Resident Center Guide**

Welcome to the Resident Center! It has been designed specifically to let you easily manage your living experience and and make payments online. We've provided some instructions below to help you get up and running—let's get started!

## Create a password and sign in

Your password will be sent in a welcome email. The email will contain the website, login ID, and temporary password to use when you sign in the first time. Sign in using the Resident sign-in box on the right side of the screen. You will be prompted to change your password the first time you sign in.

| A Your Company    |                                                                      | 🛞 Any Damon 👻                           |
|-------------------|----------------------------------------------------------------------|-----------------------------------------|
| (a) Home          |                                                                      |                                         |
| Payments          | Hello, Amy!                                                          | 55 Basen Nood -1<br>San Diego, CA 54564 |
| Ø Requests        |                                                                      |                                         |
| 🛱 Announcements 🛛 | Your current balance is                                              | Make Dovinent                           |
| ▲ Violations ●    | \$250.00                                                             | Set up automy                           |
| Documents         |                                                                      |                                         |
| &5 Contacts       |                                                                      |                                         |
| Community         | Open requests                                                        | New announcements                       |
|                   | $\sim$                                                               |                                         |
|                   | a                                                                    | A1 Franker winterstruck                 |
|                   | How can we help you?                                                 |                                         |
|                   |                                                                      |                                         |
|                   | Create request                                                       |                                         |
|                   |                                                                      |                                         |
|                   | Account information                                                  | Contact us<br>B Sector Britism          |
|                   | 0067931                                                              | e <sup>2</sup> 315.555.5535             |
| E Suldani         | Address<br>55 Beach Read - 1<br>San Diego, CA 54564<br>United States | 🔂 rose kad-08557 ügmal com              |

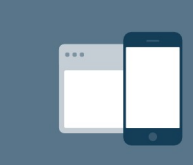

#### 24/7 access from anywhere

The Resident Center is fully mobile responsive and available 24 hours a day so you can make payments, submit requests, or access important documents anytime, anywhere.

|                                         | (AD) Amy Damon A                      |
|-----------------------------------------|---------------------------------------|
| Hello, Amy!                             | Sis Beaa<br>San Diego.<br>(→ Sign out |
| Your current balance is <b>\$250.00</b> | Make psyment<br>Set up autopsy        |
| Open requests                           | New announcements                     |

## My account

You can use the "My Account" page to keep your contact information up-to-date and to change your password.

You can also add or edit your emergency contact here.

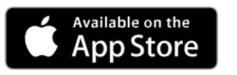

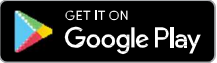

You will receive important news and updates which will be posted on the resident site and also sent to your email.

You can log in to the resident site to check for new announcements right on the dashboard.

| n M | our Company   |     |                                                                                                    |
|-----|---------------|-----|----------------------------------------------------------------------------------------------------|
| ຜ   | Home          |     |                                                                                                    |
|     | Payments      | Anı | nouncements                                                                                            |
| B   | Requests      |     |                                                                                                    |
| Å   | Announcements |     | SUBJECT                                                                                                |
| ⋒   | Violations 1  |     | Elevator Maintenance The elevator in the main building will be undergoing maintenance Wednesday, Novem |
|     | Documents     |     |                                                                                                    |
| ලි  | Contacts      |     |                                                                                                    |
| ⊕   | Community     |     |                                                                                                    |
|     |               |     |                                                                                                    |

## **Documents**

The Documents section shows all files that have been shared with you.

| Tour Company    |                                   |               |
|-----------------|-----------------------------------|---------------|
| යි Home         |                                   |               |
| - Payments      | Documents                         |               |
| & Requests      | Q Search Category V Date V        |               |
| Announcements 🕚 |                                   |               |
| ▲ Violations ①  | NAME                              | CATEGORY      |
| Documents       | Association Rules and Regulations | Uncategorized |
| Se Contacts     |                                   |               |
| Community       | image (1)                         | Uncategorized |
|                 |                                   |               |

| G Home         |                  |            |               |
|----------------|------------------|------------|---------------|
| Payments       | Documents        |            |               |
| B Requests     | 0.000            |            |               |
| Announcements  | Q search         | type 🗸     |               |
| ▲ Violations ● | NAME             | CATEGORY   | EMAIL ADDRESS |
| Documents      | (a)              | Maintenace | adda Baral co |
| 음९ Contacts    | Ecole Electrical | mannenange | equebman.com  |
| Community      |                  |            |               |

## Contacts

The Payments page shows your transaction history - charges, payments, refunds, and more. From here, you can make a one-time payment or set up autopay.

Make a payment online by clicking the "Make Payment" button from the home dashboard or payments page. You have the option to make a one-time payment or set up an automatic payment to process on a regular basis.

| Your Com | npany                         |            |                 |              |                 |                                                      | 🛞 Amy P               |
|----------|-------------------------------|------------|-----------------|--------------|-----------------|------------------------------------------------------|-----------------------|
| G Home   |                               | Payments   |                 |              |                 |                                                      |                       |
| Payme    | ents                          |            |                 |              |                 |                                                      |                       |
| & Reque  | rete                          | History    |                 |              | Email statement | Current                                              | balance               |
| Annou    | uncements                     | DATE       | MEMC            | XMOUNT       | BALANCE         | \$1,00                                               | 00.00                 |
| Decus    | ments.                        | 16/0/22    | Charge<br>Ref.  | \$1,000.00   | \$1,000.00      | Make p                                               | ayment                |
| Conta    | cts                           | 10/21/22   | Payment<br>Cash | (\$4,000.00) | \$0.00          | Set up a                                             | autopay               |
| Comm     | sunity                        | 10/16/22   | Charge<br>Fe c  | \$1,000.00   | \$4.000.00      |                                                      |                       |
| 21       | 518 - •                       |            | Charge<br>Rest  | \$1,000.00   | \$3.000.00      | Account number<br>01998278                           |                       |
| [ Pa     | ayments                       |            | Charge<br>Rest  | \$1,000.00   | \$2,000.00      | Address<br>123 Ring Avenue - C3<br>Quincy, M4, 02160 |                       |
|          |                               |            | Charge<br>Kent  | \$1,000.00   | \$1000.00       | United States<br>Start date<br>3/1/22                | End date<br>7/29/23   |
| ſ        | Current balance<br>\$1,000.00 |            | Charge<br>Rev:  | \$1,000.00   | \$0.50          | Rent<br>\$1,000.00                                   | Prepayments<br>\$0.00 |
|          | Make payment                  |            | Charge          | \$1,000.00   | (\$1.000.00)    | Deposita<br>\$0.00                                   |                       |
|          | Set up autopay                |            |                 | SHOW MORE    |                 |                                                      |                       |
|          |                               |            |                 |              |                 | Late fee policy                                      |                       |
| Ac       | tivity                        |            |                 |              |                 |                                                      |                       |
| HIS      | TORY                          |            |                 |              |                 |                                                      |                       |
|          | Charge<br>Rent                | \$1,000.00 |                 |              |                 |                                                      |                       |
| (ag      | Payment<br>Cash               | \$4,000.00 |                 |              |                 |                                                      |                       |
| (et #    | Charge                        | \$1,000.00 |                 |              |                 |                                                      |                       |
| C        | 1 (S) /2 F                    | a          |                 |              |                 |                                                      |                       |

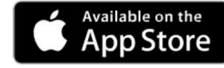

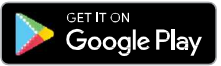

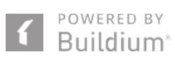

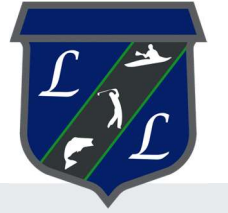

# **Resident Center Guide**

Welcome to the Resident Center! It has been designed specifically to let you easily manage your living experience and and make payments online. We've provided some instructions below to help you get up and running—let's get started!

## Create a password and sign in

Your password will be sent in a welcome email. The email will contain the website, login ID, and temporary password to use when you sign in the first time. Sign in using the Resident sign-in box on the right side of the screen. You will be prompted to change your password the first time you sign in.

| A Your Company    |                                                                     | 🛞 Any Damon 👻                           |
|-------------------|---------------------------------------------------------------------|-----------------------------------------|
| (a) Home          |                                                                     |                                         |
| Payments          | Hello, Amy!                                                         | 55 Basen Nood -1<br>San Diego, CA 54564 |
| Ø Requests        |                                                                     |                                         |
| 🛱 Announcements 🛛 | Your current balance is                                             | Make Dovinent                           |
| ▲ Violations ●    | \$250.00                                                            | Set up automy                           |
| Documents         |                                                                     |                                         |
| &5 Contacts       |                                                                     |                                         |
| Community         | Open requests                                                       | New announcements                       |
|                   | $\sim$                                                              |                                         |
|                   | a                                                                   | A1 Franker winterstruck                 |
|                   | How can we help you?                                                |                                         |
|                   |                                                                     |                                         |
|                   | Create request                                                      |                                         |
|                   |                                                                     |                                         |
|                   | Account information                                                 | Contact us<br>B Sector Britism          |
|                   | 0067931                                                             | e <sup>2</sup> 315.555.5535             |
| E Suldani         | Address<br>55 Beach Rod - 1<br>San Diego, CA 54564<br>United States | 🔂 rose kad-08557 ügmal com              |

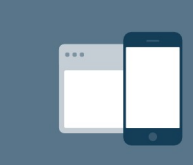

#### 24/7 access from anywhere

The Resident Center is fully mobile responsive and available 24 hours a day so you can make payments, submit requests, or access important documents anytime, anywhere.

|                                         | (AD) Amy Damon A                      |
|-----------------------------------------|---------------------------------------|
| Hello, Amy!                             | Sis Beaa<br>San Diego.<br>(→ Sign out |
| Your current balance is <b>\$250.00</b> | Make psyment<br>Set up autopsy        |
| Open requests                           | New announcements                     |

## My account

You can use the "My Account" page to keep your contact information up-to-date and to change your password.

You can also add or edit your emergency contact here.

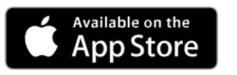

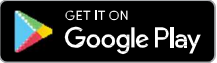

You will receive important news and updates which will be posted on the resident site and also sent to your email.

You can log in to the resident site to check for new announcements right on the dashboard.

| n M | our Company   |     |                                                                                                    |
|-----|---------------|-----|----------------------------------------------------------------------------------------------------|
| ຜ   | Home          |     |                                                                                                    |
|     | Payments      | Anı | nouncements                                                                                            |
| B   | Requests      |     |                                                                                                    |
| Å   | Announcements |     | SUBJECT                                                                                                |
| ⋒   | Violations 1  |     | Elevator Maintenance The elevator in the main building will be undergoing maintenance Wednesday, Novem |
|     | Documents     |     |                                                                                                    |
| ලි  | Contacts      |     |                                                                                                    |
| ⊕   | Community     |     |                                                                                                    |
|     |               |     |                                                                                                    |

## **Documents**

The Documents section shows all files that have been shared with you.

| Tour Company    |                                   |               |
|-----------------|-----------------------------------|---------------|
| යි Home         |                                   |               |
| - Payments      | Documents                         |               |
| & Requests      | Q Search Category V Date V        |               |
| Announcements 🕚 |                                   |               |
| ▲ Violations ①  | NAME                              | CATEGORY      |
| Documents       | Association Rules and Regulations | Uncategorized |
| Se Contacts     |                                   |               |
| Community       | image (1)                         | Uncategorized |
|                 |                                   |               |

| G Home         |                  |            |               |
|----------------|------------------|------------|---------------|
| Payments       | Documents        |            |               |
| B Requests     | 0.000            |            |               |
| Announcements  | Q search         | type 🗸     |               |
| ▲ Violations ① | NAME             | CATEGORY   | EMAIL ADDRESS |
| Documents      | (a)              | Maintenace | adda Baral co |
| 음९ Contacts    | Ecole Electrical | mannenange | equebman.com  |
| Community      |                  |            |               |

## Contacts

The Payments page shows your transaction history - charges, payments, refunds, and more. From here, you can make a one-time payment or set up autopay.

Make a payment online by clicking the "Make Payment" button from the home dashboard or payments page. You have the option to make a one-time payment or set up an automatic payment to process on a regular basis.

| Your Com | npany                         |            |                 |              |                 |                                                      | 🛞 Amy P               |
|----------|-------------------------------|------------|-----------------|--------------|-----------------|------------------------------------------------------|-----------------------|
| G Home   |                               | Payments   |                 |              |                 |                                                      |                       |
| Payme    | ents                          |            |                 |              |                 |                                                      |                       |
| & Reque  | rete                          | History    |                 |              | Email statement | Current                                              | balance               |
| Annou    | uncements                     | DATE       | MEMC            | XMOUNT       | BALANCE         | \$1,00                                               | 00.00                 |
| Decus    | ments.                        | 16/0/22    | Charge<br>Ref.  | \$1,000.00   | \$1,000.00      | Make p                                               | ayment                |
| Conta    | cts                           | 10/21/22   | Payment<br>Cash | (\$4,000.00) | \$0.00          | Set up a                                             | autopay               |
| Comm     | sunity                        | 10/16/22   | Charge<br>Fe c  | \$1,000.00   | \$4.000.00      |                                                      |                       |
| 21       | 518 - •                       |            | Charge<br>Rest  | \$1,000.00   | \$3.000.00      | Account number<br>01998278                           |                       |
| [ Pa     | ayments                       |            | Charge<br>Rest  | \$1,000.00   | \$2,000.00      | Address<br>123 Ring Avenue - C3<br>Quincy, M4, 02160 |                       |
|          |                               |            | Charge<br>Kent  | \$1,000.00   | \$1000.00       | United States<br>Start date<br>3/1/22                | End date<br>7/29/23   |
| ſ        | Current balance<br>\$1,000.00 |            | Charge<br>Rev:  | \$1,000.00   | \$0.50          | Rent<br>\$1,000.00                                   | Prepayments<br>\$0.00 |
|          | Make payment                  |            | Charge          | \$1,000.00   | (\$1.000.00)    | Deposita<br>\$0.00                                   |                       |
|          | Set up autopay                |            |                 | SHOW MORE    |                 |                                                      |                       |
|          |                               |            |                 |              |                 | Late fee policy                                      |                       |
| Ac       | tivity                        |            |                 |              |                 |                                                      |                       |
| HIS      | TORY                          |            |                 |              |                 |                                                      |                       |
|          | Charge<br>Rent                | \$1,000.00 |                 |              |                 |                                                      |                       |
| (ag      | Payment<br>Cash               | \$4,000.00 |                 |              |                 |                                                      |                       |
| (et #    | Charge                        | \$1,000.00 |                 |              |                 |                                                      |                       |
| C        | 1 (S) /2 F                    | a          |                 |              |                 |                                                      |                       |

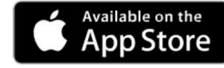

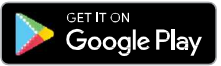

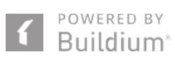

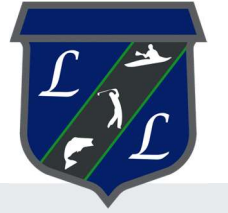

# **Resident Center Guide**

Welcome to the Resident Center! It has been designed specifically to let you easily manage your living experience and and make payments online. We've provided some instructions below to help you get up and running—let's get started!

## Create a password and sign in

Your password will be sent in a welcome email. The email will contain the website, login ID, and temporary password to use when you sign in the first time. Sign in using the Resident sign-in box on the right side of the screen. You will be prompted to change your password the first time you sign in.

| A Your Company    |                                                                     | 🛞 Any Damon 👻                           |
|-------------------|---------------------------------------------------------------------|-----------------------------------------|
| (a) Home          |                                                                     |                                         |
| Payments          | Hello, Amy!                                                         | 55 Basen Nood -1<br>San Diego, CA 54564 |
| Ø Requests        |                                                                     |                                         |
| 🛱 Announcements 🛛 | Your current balance is                                             | Make Dovinent                           |
| ▲ Violations ●    | \$250.00                                                            | Set up automy                           |
| Documents         |                                                                     |                                         |
| &5 Contacts       |                                                                     |                                         |
| Community         | Open requests                                                       | New announcements                       |
|                   | $\sim$                                                              |                                         |
|                   | a                                                                   | A1 Franker wintermuch                   |
|                   | How can we help you?                                                |                                         |
|                   |                                                                     |                                         |
|                   | Create request                                                      |                                         |
|                   |                                                                     |                                         |
|                   | Account information                                                 | Contact us<br>B. Santon Buldem          |
|                   | 0067931                                                             | e <sup>2</sup> 315.555.5535             |
| E Suldari         | Address<br>55 Beach Rod - 1<br>San Diego, CA 54564<br>United States | 🔂 rose kad-08557 ügmal com              |

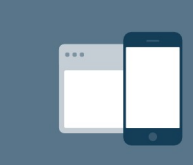

#### 24/7 access from anywhere

The Resident Center is fully mobile responsive and available 24 hours a day so you can make payments, submit requests, or access important documents anytime, anywhere.

|                                         | (AD) Amy Damon A                      |
|-----------------------------------------|---------------------------------------|
| Hello, Amy!                             | Sis Beaa<br>San Diego.<br>(→ Sign out |
| Your current balance is <b>\$250.00</b> | Make psyment<br>Set up autopsy        |
| Open requests                           | New announcements                     |

## My account

You can use the "My Account" page to keep your contact information up-to-date and to change your password.

You can also add or edit your emergency contact here.

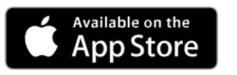

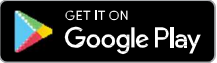

You will receive important news and updates which will be posted on the resident site and also sent to your email.

You can log in to the resident site to check for new announcements right on the dashboard.

| n M | our Company   |     |                                                                                                    |
|-----|---------------|-----|----------------------------------------------------------------------------------------------------|
| ຜ   | Home          |     |                                                                                                    |
|     | Payments      | Anı | nouncements                                                                                            |
| B   | Requests      |     |                                                                                                    |
| ß   | Announcements |     | SUBJECT                                                                                                |
| ⋒   | Violations 1  |     | Elevator Maintenance The elevator in the main building will be undergoing maintenance Wednesday, Novem |
|     | Documents     |     |                                                                                                    |
| ලි  | Contacts      |     |                                                                                                    |
| ⊕   | Community     |     |                                                                                                    |
|     |               |     |                                                                                                    |

## **Documents**

The Documents section shows all files that have been shared with you.

| Tour Company    |                                   |               |
|-----------------|-----------------------------------|---------------|
| යි Home         |                                   |               |
| - Payments      | Documents                         |               |
| & Requests      | Q Search Category V Date V        |               |
| Announcements 🕚 |                                   |               |
| ▲ Violations ①  | NAME                              | CATEGORY      |
| Documents       | Association Rules and Regulations | Uncategorized |
| Se Contacts     |                                   |               |
| Community       | image (1)                         | Uncategorized |
|                 |                                   |               |

| G Home         |                  |            |               |
|----------------|------------------|------------|---------------|
| Payments       | Documents        |            |               |
| B Requests     | 0.000            |            |               |
| Announcements  | Q search         | type 🗸     |               |
| ▲ Violations ① | NAME             | CATEGORY   | EMAIL ADDRESS |
| Documents      | (a)              | Maintenace | adda Baral co |
| 음९ Contacts    | Ecole Electrical | mannenange | equebman.com  |
| Community      |                  |            |               |

## Contacts

The Payments page shows your transaction history - charges, payments, refunds, and more. From here, you can make a one-time payment or set up autopay.

Make a payment online by clicking the "Make Payment" button from the home dashboard or payments page. You have the option to make a one-time payment or set up an automatic payment to process on a regular basis.

| Your Com | npany                         |            |                 |              |                 |                                                      | 🛞 Amy P               |
|----------|-------------------------------|------------|-----------------|--------------|-----------------|------------------------------------------------------|-----------------------|
| G Home   |                               | Payments   |                 |              |                 |                                                      |                       |
| Payme    | ents                          |            |                 |              |                 |                                                      |                       |
| & Reque  | rete                          | History    |                 |              | Email statement | Current                                              | balance               |
| Annou    | uncements                     | DATE       | MEMC            | XMOUNT       | BALANCE         | \$1,00                                               | 00.00                 |
| Decus    | ments.                        | 16/0/22    | Charge<br>Ref.  | \$1,000.00   | \$1,000.00      | Make p                                               | ayment                |
| Conta    | cts                           | 10/21/22   | Payment<br>Cash | (\$4,000.00) | \$0.00          | Set up a                                             | autopay               |
| Comm     | sunity                        | 10/16/22   | Charge<br>Fe c  | \$1,000.00   | \$4.000.00      |                                                      |                       |
| 21       | 518 - •                       |            | Charge<br>Rest  | \$1,000.00   | \$3.000.00      | Account number<br>01998278                           |                       |
| [ Pa     | ayments                       |            | Charge<br>Rest  | \$1,000.00   | \$2,000.00      | Address<br>123 Ring Avenue - C3<br>Quincy, M4, 02163 |                       |
|          |                               |            | Charge<br>Kent  | \$1,000.00   | \$1000.00       | United States<br>Start date<br>3/1/22                | End date<br>7/29/23   |
| ſ        | Current balance<br>\$1,000.00 |            | Charge<br>Rev:  | \$1,000.00   | \$0.50          | Rent<br>\$1,000.00                                   | Prepayments<br>\$0.00 |
|          | Make payment                  |            | Charge          | \$1,000.00   | (\$1.000.00)    | Deposita<br>\$0.00                                   |                       |
|          | Set up autopay                |            |                 | SHOW MORE    |                 |                                                      |                       |
|          |                               |            |                 |              |                 | Late fee policy                                      |                       |
| Ac       | tivity                        |            |                 |              |                 |                                                      |                       |
| HIS      | TORY                          |            |                 |              |                 |                                                      |                       |
|          | Charge<br>Rent                | \$1,000.00 |                 |              |                 |                                                      |                       |
| (ag      | Payment<br>Cash               | \$4,000.00 |                 |              |                 |                                                      |                       |
| (et #    | Charge                        | \$1,000.00 |                 |              |                 |                                                      |                       |
| C        | 1 I F                         | a          |                 |              |                 |                                                      |                       |

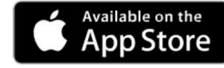

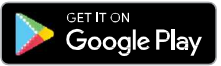

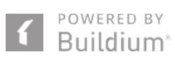

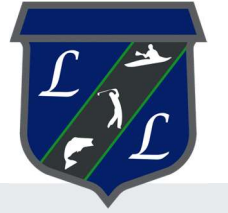

# **Resident Center Guide**

Welcome to the Resident Center! It has been designed specifically to let you easily manage your living experience and and make payments online. We've provided some instructions below to help you get up and running—let's get started!

## Create a password and sign in

Your password will be sent in a welcome email. The email will contain the website, login ID, and temporary password to use when you sign in the first time. Sign in using the Resident sign-in box on the right side of the screen. You will be prompted to change your password the first time you sign in.

| A Your Company    |                                                                      | 🛞 Any Damon 👻                           |
|-------------------|----------------------------------------------------------------------|-----------------------------------------|
| (a) Home          |                                                                      |                                         |
| Payments          | Hello, Amy!                                                          | 55 Basen Nood -1<br>San Diego, CA 54564 |
| Ø Requests        |                                                                      |                                         |
| 🛱 Announcements 🛛 | Your current balance is                                              | Make Dovinent                           |
| ▲ Violations ●    | \$250.00                                                             | Set up automy                           |
| Documents         |                                                                      |                                         |
| &5 Contacts       |                                                                      |                                         |
| Community         | Open requests                                                        | New announcements                       |
|                   | $\sim$                                                               |                                         |
|                   | a                                                                    | A1 Franker winterstruck                 |
|                   | How can we help you?                                                 |                                         |
|                   |                                                                      |                                         |
|                   | Create request                                                       |                                         |
|                   |                                                                      |                                         |
|                   | Account information                                                  | Contact us<br>B Sector Britism          |
|                   | 0067931                                                              | e <sup>2</sup> 315.555.5535             |
| E Suldari         | Address<br>55 Beach Read - 1<br>San Diego, CA 54564<br>United States | 🔂 rose kad-08557 ügmal com              |

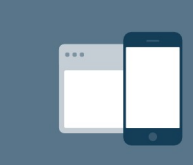

#### 24/7 access from anywhere

The Resident Center is fully mobile responsive and available 24 hours a day so you can make payments, submit requests, or access important documents anytime, anywhere.

|                                         | (AD) Amy Damon A                              |
|-----------------------------------------|-----------------------------------------------|
| Hello, Amy!                             | Sin Diego.<br>(○) Help center<br>(-> Sign out |
| Your current balance is <b>\$250.00</b> | Make psyment<br>Set up autopsy                |
| Open requests                           | New announcements                             |

## My account

You can use the "My Account" page to keep your contact information up-to-date and to change your password.

You can also add or edit your emergency contact here.

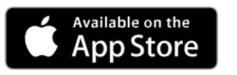

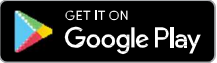

You will receive important news and updates which will be posted on the resident site and also sent to your email.

You can log in to the resident site to check for new announcements right on the dashboard.

| n M | our Company   |     |                                                                                                    |
|-----|---------------|-----|----------------------------------------------------------------------------------------------------|
| ຜ   | Home          |     |                                                                                                    |
|     | Payments      | Anı | nouncements                                                                                            |
| B   | Requests      |     |                                                                                                    |
| ß   | Announcements |     | SUBJECT                                                                                                |
| ⋒   | Violations 1  |     | Elevator Maintenance The elevator in the main building will be undergoing maintenance Wednesday, Novem |
|     | Documents     |     |                                                                                                    |
| ලි  | Contacts      |     |                                                                                                    |
| ⊕   | Community     |     |                                                                                                    |
|     |               |     |                                                                                                    |

## **Documents**

The Documents section shows all files that have been shared with you.

| Tour Company    |                                   |               |
|-----------------|-----------------------------------|---------------|
| යි Home         |                                   |               |
| - Payments      | Documents                         |               |
| & Requests      | Q Search Category V Date V        |               |
| Announcements 🕚 |                                   |               |
| ▲ Violations ①  | NAME                              | CATEGORY      |
| Documents       | Association Rules and Regulations | Uncategorized |
| Se Contacts     |                                   |               |
| Community       | image (1)                         | Uncategorized |
|                 |                                   |               |

| G Home         |                  |            |               |
|----------------|------------------|------------|---------------|
| Payments       | Documents        |            |               |
| B Requests     | 0.000            |            |               |
| Announcements  | Q search         | type 🗸     |               |
| ▲ Violations ● | NAME             | CATEGORY   | EMAIL ADDRESS |
| Documents      | (a)              | Maintenace | adda Baral co |
| 음९ Contacts    | Ecole Electrical | mannenange | equebman.com  |
| Community      |                  |            |               |

## Contacts

The Payments page shows your transaction history - charges, payments, refunds, and more. From here, you can make a one-time payment or set up autopay.

Make a payment online by clicking the "Make Payment" button from the home dashboard or payments page. You have the option to make a one-time payment or set up an automatic payment to process on a regular basis.

| Your Com | npany                         |            |                 |              |                 |                                                      | 🛞 Amy P               |
|----------|-------------------------------|------------|-----------------|--------------|-----------------|------------------------------------------------------|-----------------------|
| G Home   |                               | Payments   |                 |              |                 |                                                      |                       |
| Payme    | ents                          |            |                 |              |                 |                                                      |                       |
| & Reque  | rete                          | History    |                 |              | Email statement | Current                                              | balance               |
| Annou    | uncements                     | DATE       | MEMC            | XMOUNT       | BALANCE         | \$1,00                                               | 00.00                 |
| Decus    | ments.                        | 16/0/22    | Charge<br>Ref.  | \$1,000.00   | \$1,000.00      | Make p                                               | ayment                |
| Conta    | cts                           | 10/21/22   | Payment<br>Cash | (\$4,000.00) | \$0.00          | Set up a                                             | autopay               |
| Comm     | sunity                        | 10/16/22   | Charge<br>Fe c  | \$1,000.00   | \$4.000.00      |                                                      |                       |
| 21       | 518 - •                       |            | Charge<br>Rest  | \$1,000.00   | \$3.000.00      | Account number<br>01998278                           |                       |
| [ Pa     | ayments                       |            | Charge<br>Rest  | \$1,000.00   | \$2,000.00      | Address<br>123 Ring Avenue - C3<br>Quincy, M4, 02160 |                       |
|          |                               |            | Charge<br>Kent  | \$1,000.00   | \$1000.00       | United States<br>Start date<br>3/1/22                | End date<br>7/29/23   |
| ſ        | Current balance<br>\$1,000.00 |            | Charge<br>Rev:  | \$1,000.00   | \$0.50          | Rent<br>\$1,000.00                                   | Prepayments<br>\$0.00 |
|          | Make payment                  |            | Charge          | \$1,000.00   | (\$1.000.00)    | Deposita<br>\$0.00                                   |                       |
|          | Set up autopay                |            |                 | SHOW MORE    |                 |                                                      |                       |
|          |                               |            |                 |              |                 | Late fee policy                                      |                       |
| Ac       | tivity                        |            |                 |              |                 |                                                      |                       |
| HIS      | TORY                          |            |                 |              |                 |                                                      |                       |
|          | Charge<br>Rent                | \$1,000.00 |                 |              |                 |                                                      |                       |
| (ag      | Payment<br>Cash               | \$4,000.00 |                 |              |                 |                                                      |                       |
| (et #    | Charge                        | \$1,000.00 |                 |              |                 |                                                      |                       |
| C        | 1 (S) /2 F                    | a          |                 |              |                 |                                                      |                       |

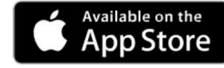

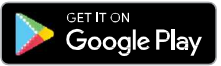

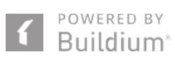

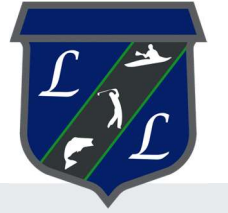

# **Resident Center Guide**

Welcome to the Resident Center! It has been designed specifically to let you easily manage your living experience and and make payments online. We've provided some instructions below to help you get up and running—let's get started!

## Create a password and sign in

Your password will be sent in a welcome email. The email will contain the website, login ID, and temporary password to use when you sign in the first time. Sign in using the Resident sign-in box on the right side of the screen. You will be prompted to change your password the first time you sign in.

| A Your Company    |                                                                     | 🛞 Any Damon 👻                           |
|-------------------|---------------------------------------------------------------------|-----------------------------------------|
| (a) Home          |                                                                     |                                         |
| Payments          | Hello, Amy!                                                         | 55 Basen Nood -1<br>San Diego, CA 54564 |
| Ø Requests        |                                                                     |                                         |
| 🛱 Announcements 🛛 | Your current balance is                                             | Make Dovinent                           |
| ▲ Violations ●    | \$250.00                                                            | Set up automy                           |
| Documents         |                                                                     |                                         |
| &5 Contacts       |                                                                     |                                         |
| Community         | Open requests                                                       | New announcements                       |
|                   | $\sim$                                                              |                                         |
|                   | a                                                                   | A1 Franker wintermuch                   |
|                   | How can we help you?                                                |                                         |
|                   |                                                                     |                                         |
|                   | Create request                                                      |                                         |
|                   |                                                                     |                                         |
|                   | Account information                                                 | Contact us<br>B. Santon Buldem          |
|                   | 0067931                                                             | e <sup>2</sup> 315.555.5535             |
| E Suldari         | Address<br>55 Beach Rod - 1<br>San Diego, CA 54564<br>United States | 🔂 rose kad-08557 ügmal com              |

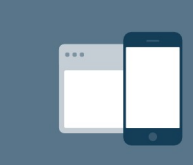

#### 24/7 access from anywhere

The Resident Center is fully mobile responsive and available 24 hours a day so you can make payments, submit requests, or access important documents anytime, anywhere.

|                                         | (AD) Amy Damon A                              |
|-----------------------------------------|-----------------------------------------------|
| Hello, Amy!                             | Sin Diego.<br>(○) Help center<br>(-> Sign out |
| Your current balance is <b>\$250.00</b> | Make psyment<br>Set up autopsy                |
| Open requests                           | New announcements                             |

## My account

You can use the "My Account" page to keep your contact information up-to-date and to change your password.

You can also add or edit your emergency contact here.

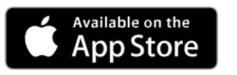

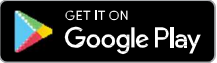

You will receive important news and updates which will be posted on the resident site and also sent to your email.

You can log in to the resident site to check for new announcements right on the dashboard.

| n M | our Company   |     |                                                                                                    |
|-----|---------------|-----|----------------------------------------------------------------------------------------------------|
| ຜ   | Home          |     |                                                                                                    |
|     | Payments      | Anı | nouncements                                                                                            |
| B   | Requests      |     |                                                                                                    |
| ß   | Announcements |     | SUBJECT                                                                                                |
| ⋒   | Violations 1  |     | Elevator Maintenance The elevator in the main building will be undergoing maintenance Wednesday, Novem |
|     | Documents     |     |                                                                                                    |
| ලි  | Contacts      |     |                                                                                                    |
| ⊕   | Community     |     |                                                                                                    |
|     |               |     |                                                                                                    |

## **Documents**

The Documents section shows all files that have been shared with you.

| Tour Company    |                                   |               |
|-----------------|-----------------------------------|---------------|
| යි Home         |                                   |               |
| - Payments      | Documents                         |               |
| & Requests      | Q Search Category V Date V        |               |
| Announcements 🕚 |                                   |               |
| ▲ Violations ①  | NAME                              | CATEGORY      |
| Documents       | Association Rules and Regulations | Uncategorized |
| Se Contacts     |                                   |               |
| Community       | image (1)                         | Uncategorized |
|                 |                                   |               |

| G Home         |                  |            |               |
|----------------|------------------|------------|---------------|
| Payments       | Documents        |            |               |
| B Requests     | 0.000            |            |               |
| Announcements  | Q search         | type 🗸     |               |
| ▲ Violations ● | NAME             | CATEGORY   | EMAIL ADDRESS |
| Documents      | (a)              | Maintenace | adda Baral co |
| 음९ Contacts    | Ecole Electrical | mannenange | equebman.com  |
| Community      |                  |            |               |

## Contacts

The Payments page shows your transaction history - charges, payments, refunds, and more. From here, you can make a one-time payment or set up autopay.

Make a payment online by clicking the "Make Payment" button from the home dashboard or payments page. You have the option to make a one-time payment or set up an automatic payment to process on a regular basis.

| Your Com | npany                         |            |                 |              |                 |                                                      | 🛞 Amy P               |
|----------|-------------------------------|------------|-----------------|--------------|-----------------|------------------------------------------------------|-----------------------|
| G Home   |                               | Payments   |                 |              |                 |                                                      |                       |
| Payme    | ents                          |            |                 |              |                 |                                                      |                       |
| & Reque  | rete                          | History    |                 |              | Email statement | Current                                              | balance               |
| Annou    | uncements                     | DATE       | MEMC            | XMOUNT       | BALANCE         | \$1,00                                               | 00.00                 |
| Decus    | ments.                        | 16/0/22    | Charge<br>Ref.  | \$1,000.00   | \$1,000.00      | Make p                                               | ayment                |
| Conta    | cts                           | 10/21/22   | Payment<br>Cash | (\$4,000.00) | \$0.00          | Set up a                                             | autopay               |
| Comm     | sunity                        | 10/16/22   | Charge<br>Fe c  | \$1,000.00   | \$4.000.00      |                                                      |                       |
| 21       | 518 - •                       |            | Charge<br>Rest  | \$1,000.00   | \$3.000.00      | Account number<br>01998278                           |                       |
| [ Pa     | ayments                       |            | Charge<br>Rest  | \$1,000.00   | \$2,000.00      | Address<br>123 Ring Avenue - C3<br>Quincy, M4, 02160 |                       |
|          |                               |            | Charge<br>Kent  | \$1,000.00   | \$1000.00       | United States<br>Start date<br>3/1/22                | End date<br>7/29/23   |
| ſ        | Current balance<br>\$1,000.00 |            | Charge<br>Rev:  | \$1,000.00   | \$0.50          | Rent<br>\$1,000.00                                   | Prepayments<br>\$0.00 |
|          | Make payment                  |            | Charge          | \$1,000.00   | (\$1.000.00)    | Deposita<br>\$0.00                                   |                       |
|          | Set up autopay                |            |                 | SHOW MORE    |                 |                                                      |                       |
|          |                               |            |                 |              |                 | Late fee policy                                      |                       |
| Ac       | tivity                        |            |                 |              |                 |                                                      |                       |
| HIS      | TORY                          |            |                 |              |                 |                                                      |                       |
|          | Charge<br>Rent                | \$1,000.00 |                 |              |                 |                                                      |                       |
| (ag      | Payment<br>Cash               | \$4,000.00 |                 |              |                 |                                                      |                       |
| (et #    | Charge                        | \$1,000.00 |                 |              |                 |                                                      |                       |
| C        | 1 I F                         | a          |                 |              |                 |                                                      |                       |

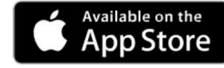

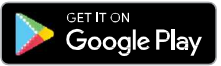

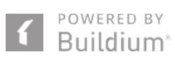

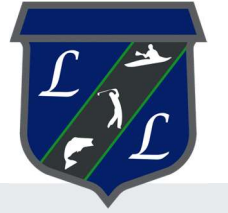

# **Resident Center Guide**

Welcome to the Resident Center! It has been designed specifically to let you easily manage your living experience and and make payments online. We've provided some instructions below to help you get up and running—let's get started!

## Create a password and sign in

Your password will be sent in a welcome email. The email will contain the website, login ID, and temporary password to use when you sign in the first time. Sign in using the Resident sign-in box on the right side of the screen. You will be prompted to change your password the first time you sign in.

| A Your Company    |                                                                      | 🛞 Any Damon 👻                           |
|-------------------|----------------------------------------------------------------------|-----------------------------------------|
| (a) Home          |                                                                      |                                         |
| Payments          | Hello, Amy!                                                          | 55 Basen Nood -1<br>San Diego, CA 54564 |
| Ø Requests        |                                                                      |                                         |
| 🛱 Announcements 🛛 | Your current balance is                                              | Make Dovinent                           |
| ▲ Violations ●    | \$250.00                                                             | Set up automy                           |
| Documents         |                                                                      |                                         |
| &5 Contacts       |                                                                      |                                         |
| Community         | Open requests                                                        | New announcements                       |
|                   | $\sim$                                                               |                                         |
|                   | a                                                                    | A1 Franker winterstruck                 |
|                   | How can we help you?                                                 |                                         |
|                   |                                                                      |                                         |
|                   | Create request                                                       |                                         |
|                   |                                                                      |                                         |
|                   | Account information                                                  | Contact us<br>B Sector Britism          |
|                   | 0067931                                                              | e <sup>2</sup> 315.555.5535             |
| E Suldari         | Address<br>55 Beach Read - 1<br>San Diego, CA 54564<br>United States | 🔂 rose kad-08557 ügmal com              |

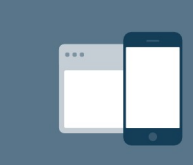

#### 24/7 access from anywhere

The Resident Center is fully mobile responsive and available 24 hours a day so you can make payments, submit requests, or access important documents anytime, anywhere.

|                                         | (AD) Amy Damon A                              |
|-----------------------------------------|-----------------------------------------------|
| Hello, Amy!                             | Sin Diego.<br>(○) Help center<br>(-> Sign out |
| Your current balance is <b>\$250.00</b> | Make psyment<br>Set up autopsy                |
| Open requests                           | New announcements                             |

## My account

You can use the "My Account" page to keep your contact information up-to-date and to change your password.

You can also add or edit your emergency contact here.

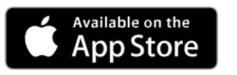

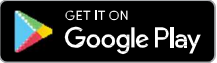

You will receive important news and updates which will be posted on the resident site and also sent to your email.

You can log in to the resident site to check for new announcements right on the dashboard.

| n M | our Company   |     |                                                                                                    |
|-----|---------------|-----|----------------------------------------------------------------------------------------------------|
| ຜ   | Home          |     |                                                                                                    |
|     | Payments      | Anı | nouncements                                                                                            |
| B   | Requests      |     |                                                                                                    |
| ß   | Announcements |     | SUBJECT                                                                                                |
| ⋒   | Violations 1  |     | Elevator Maintenance The elevator in the main building will be undergoing maintenance Wednesday, Novem |
|     | Documents     |     |                                                                                                    |
| ලි  | Contacts      |     |                                                                                                    |
| ⊕   | Community     |     |                                                                                                    |
|     |               |     |                                                                                                    |

## **Documents**

The Documents section shows all files that have been shared with you.

| Tour Company    |                                   |               |
|-----------------|-----------------------------------|---------------|
| යි Home         |                                   |               |
| - Payments      | Documents                         |               |
| & Requests      | Q Search Category V Date V        |               |
| Announcements 🕚 |                                   |               |
| ▲ Violations ①  | NAME                              | CATEGORY      |
| Documents       | Association Rules and Regulations | Uncategorized |
| Se Contacts     |                                   |               |
| Community       | image (1)                         | Uncategorized |
|                 |                                   |               |

| G Home         |                  |            |               |
|----------------|------------------|------------|---------------|
| Payments       | Documents        |            |               |
| B Requests     | 0.000            |            |               |
| Announcements  | Q search         | type 🗸     |               |
| ▲ Violations ● | NAME             | CATEGORY   | EMAIL ADDRESS |
| Documents      | (a)              | Maintenace | adda Baral co |
| 음९ Contacts    | Ecole Electrical | mannenange | equebman.com  |
| Community      |                  |            |               |

## Contacts

The Payments page shows your transaction history - charges, payments, refunds, and more. From here, you can make a one-time payment or set up autopay.

Make a payment online by clicking the "Make Payment" button from the home dashboard or payments page. You have the option to make a one-time payment or set up an automatic payment to process on a regular basis.

| Your Com | npany                         |            |                 |              |                 |                                                      | 🛞 Amy P               |
|----------|-------------------------------|------------|-----------------|--------------|-----------------|------------------------------------------------------|-----------------------|
| G Home   |                               | Payments   |                 |              |                 |                                                      |                       |
| Payme    | ents                          |            |                 |              |                 |                                                      |                       |
| & Reque  | rete                          | History    |                 |              | Email statement | Current                                              | balance               |
| Annou    | uncements                     | DATE       | MEMC            | XMOUNT       | BALANCE         | \$1,00                                               | 00.00                 |
| Decus    | ments.                        | 16/0/22    | Charge<br>Ref.  | \$1,000.00   | \$1,000.00      | Make p                                               | ayment                |
| Conta    | cts                           | 10/21/22   | Payment<br>Cash | (\$4,000.00) | \$0.00          | Set up a                                             | autopay               |
| Comm     | sunity                        | 10/16/22   | Charge<br>Fe c  | \$1,000.00   | \$4.000.00      |                                                      |                       |
| 21       | 518 - •                       |            | Charge<br>Rest  | \$1,000.00   | \$3.000.00      | Account number<br>01998278                           |                       |
| [ Pa     | ayments                       |            | Charge<br>Rest  | \$1,000.00   | \$2,000.00      | Address<br>123 Ring Avenue - C3<br>Quincy, M4, 02160 |                       |
|          |                               |            | Charge<br>Kent  | \$1,000.00   | \$1000.00       | United States<br>Start date<br>3/1/22                | End date<br>7/29/23   |
| ſ        | Current balance<br>\$1,000.00 |            | Charge<br>Rev:  | \$1,000.00   | \$0.50          | Rent<br>\$1,000.00                                   | Prepayments<br>\$0.00 |
|          | Make payment                  |            | Charge          | \$1,000.00   | (\$1.000.00)    | Deposita<br>\$0.00                                   |                       |
|          | Set up autopay                |            |                 | SHOW MORE    |                 |                                                      |                       |
|          |                               |            |                 |              |                 | Late fee policy                                      |                       |
| Ac       | tivity                        |            |                 |              |                 |                                                      |                       |
| HIS      | TORY                          |            |                 |              |                 |                                                      |                       |
|          | Charge<br>Rent                | \$1,000.00 |                 |              |                 |                                                      |                       |
| (ag      | Payment<br>Cash               | \$4,000.00 |                 |              |                 |                                                      |                       |
| (et #    | Charge                        | \$1,000.00 |                 |              |                 |                                                      |                       |
| C        | 1 I F                         | a          |                 |              |                 |                                                      |                       |

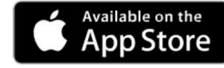

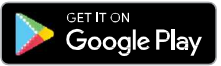

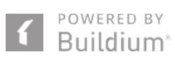

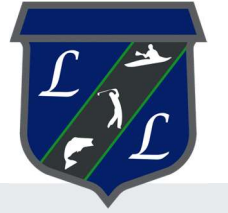

# **Resident Center Guide**

Welcome to the Resident Center! It has been designed specifically to let you easily manage your living experience and and make payments online. We've provided some instructions below to help you get up and running—let's get started!

## Create a password and sign in

Your password will be sent in a welcome email. The email will contain the website, login ID, and temporary password to use when you sign in the first time. Sign in using the Resident sign-in box on the right side of the screen. You will be prompted to change your password the first time you sign in.

| A Your Company    |                                                                      | 🛞 Any Damon 👻                           |
|-------------------|----------------------------------------------------------------------|-----------------------------------------|
| (a) Home          |                                                                      |                                         |
| Payments          | Hello, Amy!                                                          | 55 Basen Nood -1<br>San Diego, CA 54564 |
| Ø Requests        |                                                                      |                                         |
| 🛱 Announcements 🛛 | Your current balance is                                              | Make Dovinent                           |
| ▲ Violations ●    | \$250.00                                                             | Set up automy                           |
| Documents         |                                                                      |                                         |
| &5 Contacts       |                                                                      |                                         |
| Community         | Open requests                                                        | New announcements                       |
|                   | $\sim$                                                               |                                         |
|                   | a                                                                    | A1 Franker winterstruck                 |
|                   | How can we help you?                                                 |                                         |
|                   |                                                                      |                                         |
|                   | Create request                                                       |                                         |
|                   |                                                                      |                                         |
|                   | Account information                                                  | Contact us<br>B Sector Britism          |
|                   | 0067931                                                              | e <sup>2</sup> 315.555.5535             |
| E Suldari         | Address<br>55 Beach Read - 1<br>San Diego, CA 54564<br>United States | 🔂 rose kad-08557 ügmal com              |

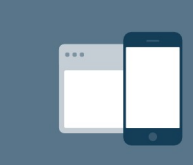

#### 24/7 access from anywhere

The Resident Center is fully mobile responsive and available 24 hours a day so you can make payments, submit requests, or access important documents anytime, anywhere.

|                                         | (AD) Amy Damon A                      |
|-----------------------------------------|---------------------------------------|
| Hello, Amy!                             | Sis Beaa<br>San Diego.<br>(→ Sign out |
| Your current balance is <b>\$250.00</b> | Make psyment<br>Set up autopsy        |
| Open requests                           | New announcements                     |

## My account

You can use the "My Account" page to keep your contact information up-to-date and to change your password.

You can also add or edit your emergency contact here.

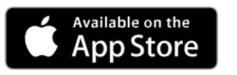

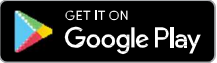

You will receive important news and updates which will be posted on the resident site and also sent to your email.

You can log in to the resident site to check for new announcements right on the dashboard.

| n M | our Company   |     |                                                                                                    |
|-----|---------------|-----|----------------------------------------------------------------------------------------------------|
| ຜ   | Home          |     |                                                                                                    |
|     | Payments      | Anı | nouncements                                                                                            |
| B   | Requests      |     |                                                                                                    |
| ß   | Announcements |     | SUBJECT                                                                                                |
| ⋒   | Violations 1  |     | Elevator Maintenance The elevator in the main building will be undergoing maintenance Wednesday, Novem |
|     | Documents     |     |                                                                                                    |
| ලි  | Contacts      |     |                                                                                                    |
| ⊕   | Community     |     |                                                                                                    |
|     |               |     |                                                                                                    |

## **Documents**

The Documents section shows all files that have been shared with you.

| Tour Company    |                                   |               |
|-----------------|-----------------------------------|---------------|
| යි Home         |                                   |               |
| - Payments      | Documents                         |               |
| & Requests      | Q Search Category V Date V        |               |
| Announcements 🕚 |                                   |               |
| ▲ Violations ①  | NAME                              | CATEGORY      |
| Documents       | Association Rules and Regulations | Uncategorized |
| Se Contacts     |                                   |               |
| Community       | image (1)                         | Uncategorized |
|                 |                                   |               |

| G Home         |                  |            |               |
|----------------|------------------|------------|---------------|
| Payments       | Documents        |            |               |
| B Requests     | 0.000            |            |               |
| Announcements  | Q search         | type 🗸     |               |
| ▲ Violations ● | NAME             | CATEGORY   | EMAIL ADDRESS |
| Documents      | (a)              | Maintenace | adda Baral co |
| 음९ Contacts    | Ecole Electrical | mannenange | equebman.com  |
| Community      |                  |            |               |

## Contacts

The Payments page shows your transaction history - charges, payments, refunds, and more. From here, you can make a one-time payment or set up autopay.

Make a payment online by clicking the "Make Payment" button from the home dashboard or payments page. You have the option to make a one-time payment or set up an automatic payment to process on a regular basis.

| Your Com | npany                         |            |                 |              |                 |                                                      | 🛞 Amy P               |
|----------|-------------------------------|------------|-----------------|--------------|-----------------|------------------------------------------------------|-----------------------|
| G Home   |                               | Payments   |                 |              |                 |                                                      |                       |
| Payme    | ents                          |            |                 |              |                 |                                                      |                       |
| & Reque  | rete                          | History    |                 |              | Email statement | Current                                              | balance               |
| Annou    | uncements                     | DATE       | MEMC            | XMOUNT       | BALANCE         | \$1,00                                               | 00.00                 |
| Decus    | ments.                        | 16/0/22    | Charge<br>Ref.  | \$1,000.00   | \$1,000.00      | Make p                                               | ayment                |
| Conta    | cts                           | 10/21/22   | Payment<br>Cash | (\$4,000.00) | \$0.00          | Set up a                                             | autopay               |
| Comm     | sunity                        | 10/16/22   | Charge<br>Fe c  | \$1,000.00   | \$4.000.00      |                                                      |                       |
| 21       | 518 - •                       |            | Charge<br>Rest  | \$1,000.00   | \$3.000.00      | Account number<br>01998278                           |                       |
| [ Pa     | ayments                       |            | Charge<br>Rest  | \$1,000.00   | \$2,000.00      | Address<br>123 Ring Avenue - C3<br>Quincy, M4, 02160 |                       |
|          |                               |            | Charge<br>Kent  | \$1,000.00   | \$1000.00       | United States<br>Start date<br>3/1/22                | End date<br>7/29/23   |
| ſ        | Current balance<br>\$1,000.00 |            | Charge<br>Rev:  | \$1,000.00   | \$0.50          | Rent<br>\$1,000.00                                   | Prepayments<br>\$0.00 |
|          | Make payment                  |            | Charge          | \$1,000.00   | (\$1.000.00)    | Deposita<br>\$0.00                                   |                       |
|          | Set up autopay                |            |                 | SHOW MORE    |                 |                                                      |                       |
|          |                               |            |                 |              |                 | Late fee policy                                      |                       |
| Ac       | tivity                        |            |                 |              |                 |                                                      |                       |
| HIS      | TORY                          |            |                 |              |                 |                                                      |                       |
|          | Charge<br>Rent                | \$1,000.00 |                 |              |                 |                                                      |                       |
| (ag      | Payment<br>Cash               | \$4,000.00 |                 |              |                 |                                                      |                       |
| (et #    | Charge                        | \$1,000.00 |                 |              |                 |                                                      |                       |
| C        | 1 I F                         | a          |                 |              |                 |                                                      |                       |

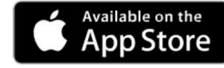

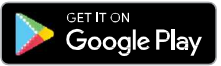

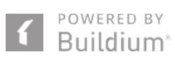

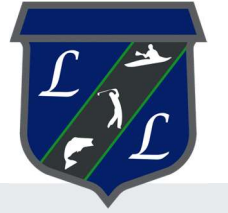

# **Resident Center Guide**

Welcome to the Resident Center! It has been designed specifically to let you easily manage your living experience and and make payments online. We've provided some instructions below to help you get up and running—let's get started!

## Create a password and sign in

Your password will be sent in a welcome email. The email will contain the website, login ID, and temporary password to use when you sign in the first time. Sign in using the Resident sign-in box on the right side of the screen. You will be prompted to change your password the first time you sign in.

| A Your Company    |                                                                     | 🛞 Any Damon 👻                           |
|-------------------|---------------------------------------------------------------------|-----------------------------------------|
| (a) Home          |                                                                     |                                         |
| Payments          | Hello, Amy!                                                         | 55 Basen Nood -1<br>San Diego, CA 54564 |
| Ø Requests        |                                                                     |                                         |
| 🛱 Announcements 🛛 | Your current balance is                                             | Make Dovinent                           |
| ▲ Violations ●    | \$250.00                                                            | Set up automy                           |
| Documents         |                                                                     |                                         |
| &5 Contacts       |                                                                     |                                         |
| Community         | Open requests                                                       | New announcements                       |
|                   | $\sim$                                                              |                                         |
|                   | a                                                                   | A1 Franker winterstruck                 |
|                   | How can we help you?                                                |                                         |
|                   |                                                                     |                                         |
|                   | Create request                                                      |                                         |
|                   |                                                                     |                                         |
|                   | Account information                                                 | Contact us<br>B Sector Britism          |
|                   | 0067931                                                             | e <sup>2</sup> 315.555.5535             |
| E Suldari         | Address<br>55 Beach Rod - 1<br>San Diego, CA 54564<br>United States | 🔂 rose kad-08557 ügmal com              |

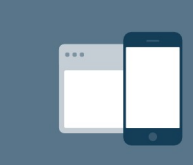

#### 24/7 access from anywhere

The Resident Center is fully mobile responsive and available 24 hours a day so you can make payments, submit requests, or access important documents anytime, anywhere.

|                                         | (AD) Amy Damon A                      |
|-----------------------------------------|---------------------------------------|
| Hello, Amy!                             | Sis Beaa<br>San Diego.<br>(→ Sign out |
| Your current balance is <b>\$250.00</b> | Make psyment<br>Set up autopsy        |
| Open requests                           | New announcements                     |

## My account

You can use the "My Account" page to keep your contact information up-to-date and to change your password.

You can also add or edit your emergency contact here.

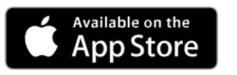

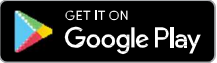

You will receive important news and updates which will be posted on the resident site and also sent to your email.

You can log in to the resident site to check for new announcements right on the dashboard.

| n M | our Company   |     |                                                                                                    |
|-----|---------------|-----|----------------------------------------------------------------------------------------------------|
| ຜ   | Home          |     |                                                                                                    |
|     | Payments      | Anı | nouncements                                                                                            |
| B   | Requests      |     |                                                                                                    |
| ß   | Announcements |     | SUBJECT                                                                                                |
| ⋒   | Violations 1  |     | Elevator Maintenance The elevator in the main building will be undergoing maintenance Wednesday, Novem |
|     | Documents     |     |                                                                                                    |
| ලි  | Contacts      |     |                                                                                                    |
| ⊕   | Community     |     |                                                                                                    |
|     |               |     |                                                                                                    |

## **Documents**

The Documents section shows all files that have been shared with you.

| Tour Company    |                                   |               |
|-----------------|-----------------------------------|---------------|
| යි Home         |                                   |               |
| - Payments      | Documents                         |               |
| & Requests      | Q Search Category V Date V        |               |
| Announcements 🕚 |                                   |               |
| ▲ Violations ①  | NAME                              | CATEGORY      |
| Documents       | Association Rules and Regulations | Uncategorized |
| Se Contacts     |                                   |               |
| Community       | image (1)                         | Uncategorized |
|                 |                                   |               |

| G Home         |                  |            |               |
|----------------|------------------|------------|---------------|
| Payments       | Documents        |            |               |
| B Requests     | 0.000            |            |               |
| Announcements  | Q search         | type 🗸     |               |
| ▲ Violations ● | NAME             | CATEGORY   | EMAIL ADDRESS |
| Documents      | (a)              | Maintenace | adda Baral co |
| 음९ Contacts    | Ecole Electrical | mannenange | equebman.com  |
| Community      |                  |            |               |

## Contacts

The Payments page shows your transaction history - charges, payments, refunds, and more. From here, you can make a one-time payment or set up autopay.

Make a payment online by clicking the "Make Payment" button from the home dashboard or payments page. You have the option to make a one-time payment or set up an automatic payment to process on a regular basis.

| Your Com | npany                         |            |                 |              |                 |                                                      | 🛞 Any P               |
|----------|-------------------------------|------------|-----------------|--------------|-----------------|------------------------------------------------------|-----------------------|
| G Home   |                               | Payments   |                 |              |                 |                                                      |                       |
| Payme    | ents                          |            |                 |              |                 |                                                      |                       |
| & Reque  | rete                          | History    |                 |              | Email statement | Current                                              | balance               |
| Annou    | uncements                     | DATE       | MEMC            | XMOUNT       | BALANCE         | \$1,00                                               | 00.00                 |
| Decus    | ments.                        | 16/0/22    | Charge<br>Ref.  | \$1,000.00   | \$1,000.00      | Make p                                               | ayment                |
| Conta    | cts                           | 10/21/22   | Payment<br>Cash | (\$4,000.00) | \$0.00          | Set up a                                             | autopay               |
| Comm     | sunity                        | 10/16/22   | Charge<br>Fe c  | \$1,000.00   | \$4.000.00      |                                                      |                       |
| 21       | 518 - •                       |            | Charge<br>Rest  | \$1,000.00   | \$3.000.00      | Account number<br>01998278                           |                       |
| [ Pa     | ayments                       |            | Charge<br>Rest  | \$1,000.00   | \$2,000.00      | Address<br>123 Ring Avenue - C3<br>Quincy, M4, 02160 |                       |
|          |                               |            | Charge<br>Kent  | \$1,000.00   | \$1000.00       | United States<br>Start date<br>3/1/22                | End date<br>7/29/23   |
| ſ        | Current balance<br>\$1,000.00 |            | Charge<br>Rev:  | \$1,000.00   | \$0.50          | Rent<br>\$1,000.00                                   | Prepayments<br>\$0.00 |
|          | Make payment                  |            | Charge          | \$1,000.00   | (\$1.000.00)    | Deposita<br>\$0.00                                   |                       |
|          | Set up autopay                |            |                 | SHOW MORE    |                 |                                                      |                       |
|          |                               |            |                 |              |                 | Late fee policy                                      |                       |
| Ac       | tivity                        |            |                 |              |                 |                                                      |                       |
| HIS      | TORY                          |            |                 |              |                 |                                                      |                       |
|          | Charge<br>Rent                | \$1,000.00 |                 |              |                 |                                                      |                       |
| (ag      | Payment<br>Cash               | \$4,000.00 |                 |              |                 |                                                      |                       |
| (et #    | Charge                        | \$1,000.00 |                 |              |                 |                                                      |                       |
| C        | 1 I F                         | a          |                 |              |                 |                                                      |                       |

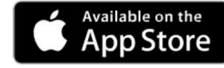

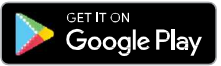

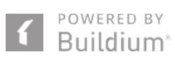

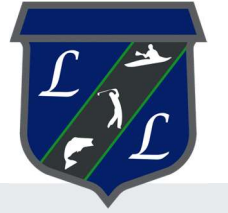

# **Resident Center Guide**

Welcome to the Resident Center! It has been designed specifically to let you easily manage your living experience and and make payments online. We've provided some instructions below to help you get up and running—let's get started!

## Create a password and sign in

Your password will be sent in a welcome email. The email will contain the website, login ID, and temporary password to use when you sign in the first time. Sign in using the Resident sign-in box on the right side of the screen. You will be prompted to change your password the first time you sign in.

| A Your Company    |                                                                     | 🛞 Any Damon 👻                           |
|-------------------|---------------------------------------------------------------------|-----------------------------------------|
| (a) Home          |                                                                     |                                         |
| Payments          | Hello, Amy!                                                         | 55 Basen Nood -1<br>San Diego, CA 54564 |
| Ø Requests        |                                                                     |                                         |
| 🛱 Announcements 🛛 | Your current balance is                                             | Make Dovinent                           |
| ▲ Violations ●    | \$250.00                                                            | Set up automy                           |
| Documents         |                                                                     |                                         |
| &5 Contacts       |                                                                     |                                         |
| Community         | Open requests                                                       | New announcements                       |
|                   | $\sim$                                                              |                                         |
|                   | a                                                                   | A1 Franker wintermuch                   |
|                   | How can we help you?                                                |                                         |
|                   |                                                                     |                                         |
|                   | Create request                                                      |                                         |
|                   |                                                                     |                                         |
|                   | Account information                                                 | Contact us<br>B. Santon Buldem          |
|                   | 0067931                                                             | e <sup>2</sup> 315.555.5535             |
| E Suldari         | Address<br>55 Beach Rod - 1<br>San Diego, CA 54564<br>United States | 🔂 rose kad-08557 ügmal com              |

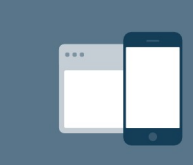

#### 24/7 access from anywhere

The Resident Center is fully mobile responsive and available 24 hours a day so you can make payments, submit requests, or access important documents anytime, anywhere.

|                                         | (AD) Amy Damon A                      |
|-----------------------------------------|---------------------------------------|
| Hello, Amy!                             | Sis Beaa<br>San Diego.<br>(→ Sign out |
| Your current balance is <b>\$250.00</b> | Make psyment<br>Set up autopsy        |
| Open requests                           | New announcements                     |

## My account

You can use the "My Account" page to keep your contact information up-to-date and to change your password.

You can also add or edit your emergency contact here.

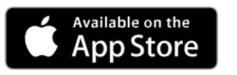

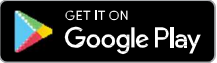

You will receive important news and updates which will be posted on the resident site and also sent to your email.

You can log in to the resident site to check for new announcements right on the dashboard.

| n M | our Company   |     |                                                                                                    |
|-----|---------------|-----|----------------------------------------------------------------------------------------------------|
| ຜ   | Home          |     |                                                                                                    |
|     | Payments      | Anı | nouncements                                                                                            |
| B   | Requests      |     |                                                                                                    |
| ß   | Announcements |     | SUBJECT                                                                                                |
| ⋒   | Violations 1  |     | Elevator Maintenance The elevator in the main building will be undergoing maintenance Wednesday, Novem |
|     | Documents     |     |                                                                                                    |
| ලි  | Contacts      |     |                                                                                                    |
| ⊕   | Community     |     |                                                                                                    |
|     |               |     |                                                                                                    |

## **Documents**

The Documents section shows all files that have been shared with you.

| Tour Company    |                                   |               |
|-----------------|-----------------------------------|---------------|
| යි Home         |                                   |               |
| - Payments      | Documents                         |               |
| & Requests      | Q Search Category V Date V        |               |
| Announcements 🕚 |                                   |               |
| ▲ Violations ①  | NAME                              | CATEGORY      |
| Documents       | Association Rules and Regulations | Uncategorized |
| Se Contacts     |                                   |               |
| Community       | image (1)                         | Uncategorized |
|                 |                                   |               |

| G Home         |                  |            |               |
|----------------|------------------|------------|---------------|
| Payments       | Documents        |            |               |
| B Requests     | 0.000            |            |               |
| Announcements  | Q search         | type 🗸     |               |
| ▲ Violations ① | NAME             | CATEGORY   | EMAIL ADDRESS |
| Documents      | (a)              | Maintenace | adda Baral co |
| 음९ Contacts    | Ecole Electrical | mannenange | equebman.com  |
| Community      |                  |            |               |

## Contacts

The Payments page shows your transaction history - charges, payments, refunds, and more. From here, you can make a one-time payment or set up autopay.

Make a payment online by clicking the "Make Payment" button from the home dashboard or payments page. You have the option to make a one-time payment or set up an automatic payment to process on a regular basis.

| Your Com | npany                         |            |                 |              |                 |                                                      | 🛞 Any P               |
|----------|-------------------------------|------------|-----------------|--------------|-----------------|------------------------------------------------------|-----------------------|
| G Home   |                               | Payments   |                 |              |                 |                                                      |                       |
| Payme    | ents                          |            |                 |              |                 |                                                      |                       |
| & Reque  | rete                          | History    |                 |              | Email statement | Current                                              | balance               |
| Annou    | uncements                     | DATE       | MEMC            | XMOUNT       | BALANCE         | \$1,00                                               | 00.00                 |
| Decus    | ments.                        | 16/0/22    | Charge<br>Ref.  | \$1,000.00   | \$1,000.00      | Make p                                               | ayment                |
| Conta    | cts                           | 10/21/22   | Payment<br>Cash | (\$4,000.00) | \$0.00          | Set up a                                             | autopay               |
| Comm     | sunity                        | 10/16/22   | Charge<br>Fe c  | \$1,000.00   | \$4.000.00      |                                                      |                       |
| 21       | 518 - •                       |            | Charge<br>Rest  | \$1,000.00   | \$3.000.00      | Account number<br>01998278                           |                       |
| [ Pa     | ayments                       |            | Charge<br>Rest  | \$1,000.00   | \$2,000.00      | Address<br>123 Ring Avenue - C3<br>Quincy, M4, 02160 |                       |
|          |                               |            | Charge<br>Kent  | \$1,000.00   | \$1000.00       | United States<br>Start date<br>3/1/22                | End date<br>7/29/23   |
| ſ        | Current balance<br>\$1,000.00 |            | Charge<br>Rev:  | \$1,000.00   | \$0.50          | Rent<br>\$1,000.00                                   | Prepayments<br>\$0.00 |
|          | Make payment                  |            | Charge          | \$1,000.00   | (\$1.000.00)    | Deposita<br>\$0.00                                   |                       |
|          | Set up autopay                |            |                 | SHOW MORE    |                 |                                                      |                       |
|          |                               |            |                 |              |                 | Late fee policy                                      |                       |
| Ac       | tivity                        |            |                 |              |                 |                                                      |                       |
| HIS      | TORY                          |            |                 |              |                 |                                                      |                       |
|          | Charge<br>Rent                | \$1,000.00 |                 |              |                 |                                                      |                       |
| (ag      | Payment<br>Cash               | \$4,000.00 |                 |              |                 |                                                      |                       |
| (et #    | Charge                        | \$1,000.00 |                 |              |                 |                                                      |                       |
| C        | 1 (S) /2 F                    | a          |                 |              |                 |                                                      |                       |

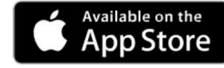

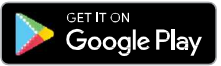

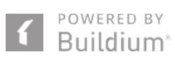

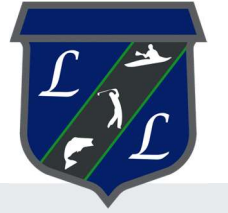

# **Resident Center Guide**

Welcome to the Resident Center! It has been designed specifically to let you easily manage your living experience and and make payments online. We've provided some instructions below to help you get up and running—let's get started!

## Create a password and sign in

Your password will be sent in a welcome email. The email will contain the website, login ID, and temporary password to use when you sign in the first time. Sign in using the Resident sign-in box on the right side of the screen. You will be prompted to change your password the first time you sign in.

| A Your Company    |                                                                     | 🛞 Any Damon 👻                           |
|-------------------|---------------------------------------------------------------------|-----------------------------------------|
| (a) Home          |                                                                     |                                         |
| Payments          | Hello, Amy!                                                         | 55 Basen Nood -1<br>San Diego, CA 54564 |
| Ø Requests        |                                                                     |                                         |
| 🛱 Announcements 🛛 | Your current balance is                                             | Make Dovinent                           |
| ▲ Violations ●    | \$250.00                                                            | Set up automy                           |
| Documents         |                                                                     |                                         |
| &5 Contacts       |                                                                     |                                         |
| Community         | Open requests                                                       | New announcements                       |
|                   | $\sim$                                                              |                                         |
|                   | a                                                                   | A1 Franker wintermuch                   |
|                   | How can we help you?                                                |                                         |
|                   |                                                                     |                                         |
|                   | Create request                                                      |                                         |
|                   |                                                                     |                                         |
|                   | Account information                                                 | Contact us<br>B. Santon Buldem          |
|                   | 0067931                                                             | e <sup>2</sup> 315.555.5535             |
| E Suldari         | Address<br>55 Beach Rod - 1<br>San Diego, CA 54564<br>United States | 🔂 rose kad-08557 ügmal com              |

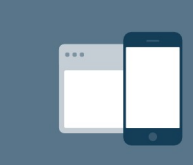

#### 24/7 access from anywhere

The Resident Center is fully mobile responsive and available 24 hours a day so you can make payments, submit requests, or access important documents anytime, anywhere.

|                                         | (AD) Amy Damon A                      |
|-----------------------------------------|---------------------------------------|
| Hello, Amy!                             | Sis Beaa<br>San Diego.<br>(→ Sign out |
| Your current balance is <b>\$250.00</b> | Make psyment<br>Set up autopsy        |
| Open requests                           | New announcements                     |

## My account

You can use the "My Account" page to keep your contact information up-to-date and to change your password.

You can also add or edit your emergency contact here.

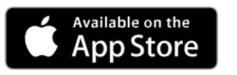

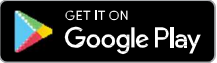

You will receive important news and updates which will be posted on the resident site and also sent to your email.

You can log in to the resident site to check for new announcements right on the dashboard.

| n M | our Company   |     |                                                                                                    |
|-----|---------------|-----|----------------------------------------------------------------------------------------------------|
| ຜ   | Home          |     |                                                                                                    |
|     | Payments      | Anı | nouncements                                                                                            |
| B   | Requests      |     |                                                                                                    |
| ß   | Announcements |     | SUBJECT                                                                                                |
| ⋒   | Violations 1  |     | Elevator Maintenance The elevator in the main building will be undergoing maintenance Wednesday, Novem |
|     | Documents     |     |                                                                                                    |
| ලි  | Contacts      |     |                                                                                                    |
| ⊕   | Community     |     |                                                                                                    |
|     |               |     |                                                                                                    |

## **Documents**

The Documents section shows all files that have been shared with you.

| Tour Company    |                                   |               |
|-----------------|-----------------------------------|---------------|
| යි Home         |                                   |               |
| - Payments      | Documents                         |               |
| & Requests      | Q Search Category V Date V        |               |
| Announcements 🕚 |                                   |               |
| ▲ Violations ①  | NAME                              | CATEGORY      |
| Documents       | Association Rules and Regulations | Uncategorized |
| Se Contacts     |                                   |               |
| Community       | image (1)                         | Uncategorized |
|                 |                                   |               |

| G Home         |                  |            |               |
|----------------|------------------|------------|---------------|
| Payments       | Documents        |            |               |
| B Requests     | 0.000            |            |               |
| Announcements  | Q search         | type 🗸     |               |
| ▲ Violations ● | NAME             | CATEGORY   | EMAIL ADDRESS |
| Documents      | (a)              | Maintenace | adda Baral co |
| 음९ Contacts    | Ecole Electrical | mannenange | equebman.com  |
| Community      |                  |            |               |

## Contacts

The Payments page shows your transaction history - charges, payments, refunds, and more. From here, you can make a one-time payment or set up autopay.

Make a payment online by clicking the "Make Payment" button from the home dashboard or payments page. You have the option to make a one-time payment or set up an automatic payment to process on a regular basis.

| Your Com | npany                         |            |                 |              |                 |                                                      | 🛞 Any P               |
|----------|-------------------------------|------------|-----------------|--------------|-----------------|------------------------------------------------------|-----------------------|
| G Home   |                               | Payments   |                 |              |                 |                                                      |                       |
| Payme    | ents                          |            |                 |              |                 |                                                      |                       |
| & Reque  | rete                          | History    |                 |              | Email statement | Current                                              | balance               |
| Annou    | uncements                     | DATE       | MEMC            | XMOUNT       | BALANCE         | \$1,00                                               | 00.00                 |
| Decus    | ments.                        | 16/0/22    | Charge<br>Ref.  | \$1,000.00   | \$1,000.00      | Make p                                               | ayment                |
| Conta    | cts                           | 10/21/22   | Payment<br>Cash | (\$4,000.00) | \$0.00          | Set up a                                             | autopay               |
| Comm     | sunity                        | 10/16/22   | Charge<br>Fe c  | \$1,000.00   | \$4.000.00      |                                                      |                       |
| 21       | 518 - •                       |            | Charge<br>Rest  | \$1,000.00   | \$3.000.00      | Account number<br>01998278                           |                       |
| [ Pa     | ayments                       |            | Charge<br>Rest  | \$1,000.00   | \$2,000.00      | Address<br>123 Ring Avenue - C3<br>Quincy, M4, 02160 |                       |
|          |                               |            | Charge<br>Kent  | \$1,000.00   | \$1000.00       | United States<br>Start date<br>3/1/22                | End date<br>7/29/23   |
| ſ        | Current balance<br>\$1,000.00 |            | Charge<br>Rev:  | \$1,000.00   | \$0.50          | Rent<br>\$1,000.00                                   | Prepayments<br>\$0.00 |
|          | Make payment                  |            | Charge          | \$1,000.00   | (\$1.000.00)    | Deposita<br>\$0.00                                   |                       |
|          | Set up autopay                |            |                 | SHOW MORE    |                 |                                                      |                       |
|          |                               |            |                 |              |                 | Late fee policy                                      |                       |
| Ac       | tivity                        |            |                 |              |                 |                                                      |                       |
| HIS      | TORY                          |            |                 |              |                 |                                                      |                       |
|          | Charge<br>Rent                | \$1,000.00 |                 |              |                 |                                                      |                       |
| (ag      | Payment<br>Cash               | \$4,000.00 |                 |              |                 |                                                      |                       |
| (et #    | Charge                        | \$1,000.00 |                 |              |                 |                                                      |                       |
| C        | 1 I F                         | a          |                 |              |                 |                                                      |                       |

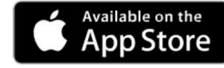

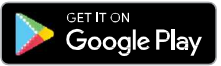

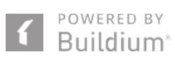

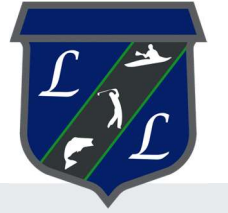

# **Resident Center Guide**

Welcome to the Resident Center! It has been designed specifically to let you easily manage your living experience and and make payments online. We've provided some instructions below to help you get up and running—let's get started!

## Create a password and sign in

Your password will be sent in a welcome email. The email will contain the website, login ID, and temporary password to use when you sign in the first time. Sign in using the Resident sign-in box on the right side of the screen. You will be prompted to change your password the first time you sign in.

| A Your Company    |                                                                      | 🛞 Any Damon 👻                           |
|-------------------|----------------------------------------------------------------------|-----------------------------------------|
| (a) Home          |                                                                      |                                         |
| Payments          | Hello, Amy!                                                          | 55 Basen Nood -1<br>San Diego, CA 54564 |
| Ø Requests        |                                                                      |                                         |
| 🛱 Announcements 🛛 | Your current balance is                                              | Make Dovinent                           |
| ▲ Violations ●    | \$250.00                                                             | Set up automy                           |
| Documents         |                                                                      |                                         |
| &5 Contacts       |                                                                      |                                         |
| Community         | Open requests                                                        | New announcements                       |
|                   | $\sim$                                                               |                                         |
|                   | a                                                                    | A1 Franker wintermuch                   |
|                   | How can we help you?                                                 |                                         |
|                   |                                                                      |                                         |
|                   | Create request                                                       |                                         |
|                   |                                                                      |                                         |
|                   | Account information                                                  | Contact us<br>B. Santon Buldem          |
|                   | 0067931                                                              | e <sup>2</sup> 315.555.5535             |
| E Suldari         | Address<br>55 Beach Read - 1<br>San Diego, CA 54564<br>United States | 🔂 rose kad-08557 ügmal com              |

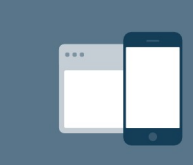

#### 24/7 access from anywhere

The Resident Center is fully mobile responsive and available 24 hours a day so you can make payments, submit requests, or access important documents anytime, anywhere.

|                                         | (AD) Amy Damon A                      |
|-----------------------------------------|---------------------------------------|
| Hello, Amy!                             | Sis Beaa<br>San Diego.<br>(→ Sign out |
| Your current balance is <b>\$250.00</b> | Make psyment<br>Set up autopsy        |
| Open requests                           | New announcements                     |

## My account

You can use the "My Account" page to keep your contact information up-to-date and to change your password.

You can also add or edit your emergency contact here.

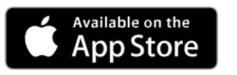

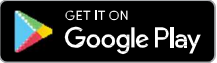

You will receive important news and updates which will be posted on the resident site and also sent to your email.

You can log in to the resident site to check for new announcements right on the dashboard.

| n M | our Company   |     |                                                                                                    |
|-----|---------------|-----|----------------------------------------------------------------------------------------------------|
| ຜ   | Home          |     |                                                                                                    |
|     | Payments      | Anı | nouncements                                                                                            |
| B   | Requests      |     |                                                                                                    |
| ß   | Announcements |     | SUBJECT                                                                                                |
| ⋒   | Violations 1  |     | Elevator Maintenance The elevator in the main building will be undergoing maintenance Wednesday, Novem |
|     | Documents     |     |                                                                                                    |
| ලි  | Contacts      |     |                                                                                                    |
| ⊕   | Community     |     |                                                                                                    |
|     |               |     |                                                                                                    |

## **Documents**

The Documents section shows all files that have been shared with you.

| Tour Company    |                                   |               |
|-----------------|-----------------------------------|---------------|
| යි Home         |                                   |               |
| - Payments      | Documents                         |               |
| & Requests      | Q Search Category V Date V        |               |
| Announcements 🕚 |                                   |               |
| ▲ Violations ①  | NAME                              | CATEGORY      |
| Documents       | Association Rules and Regulations | Uncategorized |
| Se Contacts     |                                   |               |
| Community       | image (1)                         | Uncategorized |
|                 |                                   |               |

| G Home         |                  |            |               |
|----------------|------------------|------------|---------------|
| Payments       | Documents        |            |               |
| B Requests     | 0.000            |            |               |
| Announcements  | Q search         | type 🗸     |               |
| ▲ Violations ● | NAME             | CATEGORY   | EMAIL ADDRESS |
| Documents      | (a)              | Maintenace | adda Baral co |
| 음९ Contacts    | Ecole Electrical | mannenange | equebman.com  |
| Community      |                  |            |               |

## Contacts

The Payments page shows your transaction history - charges, payments, refunds, and more. From here, you can make a one-time payment or set up autopay.

Make a payment online by clicking the "Make Payment" button from the home dashboard or payments page. You have the option to make a one-time payment or set up an automatic payment to process on a regular basis.

| Your Com | npany                         |            |                 |              |                 |                                                      | 🛞 Any P               |
|----------|-------------------------------|------------|-----------------|--------------|-----------------|------------------------------------------------------|-----------------------|
| G Home   |                               | Payments   |                 |              |                 |                                                      |                       |
| Payme    | ents                          |            |                 |              |                 |                                                      |                       |
| & Reque  | rete                          | History    |                 |              | Email statement | Current                                              | balance               |
| Annou    | uncements                     | DATE       | MEMC            | XMOUNT       | BALANCE         | \$1,00                                               | 00.00                 |
| Decus    | ments.                        | 16/0/22    | Charge<br>Ref.  | \$1,000.00   | \$1,000.00      | Make p                                               | ayment                |
| Conta    | cts                           | 10/21/22   | Payment<br>Cash | (\$4,000.00) | \$0.00          | Set up a                                             | autopay               |
| Comm     | sunity                        | 10/16/22   | Charge<br>Fe c  | \$1,000.00   | \$4.000.00      |                                                      |                       |
| 21       | 518 - •                       |            | Charge<br>Rest  | \$1,000.00   | \$3.000.00      | Account number<br>01998278                           |                       |
| [ Pa     | ayments                       |            | Charge<br>Rest  | \$1,000.00   | \$2,000.00      | Address<br>123 Ring Avenue - C3<br>Quincy, M4, 02160 |                       |
|          |                               |            | Charge<br>Kent  | \$1,000.00   | \$1000.00       | United States<br>Start date<br>3/1/22                | End date<br>7/29/23   |
| ſ        | Current balance<br>\$1,000.00 |            | Charge<br>Rev:  | \$1,000.00   | \$0.50          | Rent<br>\$1,000.00                                   | Prepayments<br>\$0.00 |
|          | Make payment                  |            | Charge          | \$1,000.00   | (\$1.000.00)    | Deposita<br>\$0.00                                   |                       |
|          | Set up autopay                |            |                 | SHOW MORE    |                 |                                                      |                       |
|          |                               |            |                 |              |                 | Late fee policy                                      |                       |
| Ac       | tivity                        |            |                 |              |                 |                                                      |                       |
| HIS      | TORY                          |            |                 |              |                 |                                                      |                       |
|          | Charge<br>Rent                | \$1,000.00 |                 |              |                 |                                                      |                       |
| (ag      | Payment<br>Cash               | \$4,000.00 |                 |              |                 |                                                      |                       |
| (et #    | Charge                        | \$1,000.00 |                 |              |                 |                                                      |                       |
| C        | 1 (S) /2 F                    | a          |                 |              |                 |                                                      |                       |

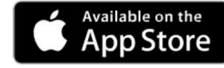

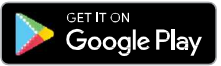

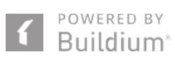

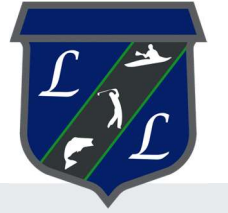

# **Resident Center Guide**

Welcome to the Resident Center! It has been designed specifically to let you easily manage your living experience and and make payments online. We've provided some instructions below to help you get up and running—let's get started!

## Create a password and sign in

Your password will be sent in a welcome email. The email will contain the website, login ID, and temporary password to use when you sign in the first time. Sign in using the Resident sign-in box on the right side of the screen. You will be prompted to change your password the first time you sign in.

| A Your Company    |                                                                     | 🛞 Any Damon 👻                           |
|-------------------|---------------------------------------------------------------------|-----------------------------------------|
| (a) Home          |                                                                     |                                         |
| Payments          | Hello, Amy!                                                         | 55 Basen Nood -1<br>San Diego, CA 54564 |
| Ø Requests        |                                                                     |                                         |
| 🛱 Announcements 🛛 | Your current balance is                                             | Make Dovinent                           |
| ▲ Violations ●    | \$250.00                                                            | Set up automy                           |
| Documents         |                                                                     |                                         |
| &5 Contacts       |                                                                     |                                         |
| Community         | Open requests                                                       | New announcements                       |
|                   | $\sim$                                                              |                                         |
|                   | a                                                                   | A1 Franker wintermuch                   |
|                   | How can we help you?                                                |                                         |
|                   |                                                                     |                                         |
|                   | Create request                                                      |                                         |
|                   |                                                                     |                                         |
|                   | Account information                                                 | Contact us<br>B. Santon Buldem          |
|                   | 0067931                                                             | e <sup>2</sup> 315.555.5535             |
| E Suldari         | Address<br>55 Beach Rod - 1<br>San Diego, CA 54564<br>United States | 🔂 rose kad-08557 ügmal com              |

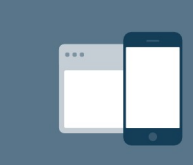

#### 24/7 access from anywhere

The Resident Center is fully mobile responsive and available 24 hours a day so you can make payments, submit requests, or access important documents anytime, anywhere.

|                                         | (AD) Amy Damon A                      |
|-----------------------------------------|---------------------------------------|
| Hello, Amy!                             | Sis Beaa<br>San Diego.<br>(→ Sign out |
| Your current balance is <b>\$250.00</b> | Make psyment<br>Set up autopsy        |
| Open requests                           | New announcements                     |

## My account

You can use the "My Account" page to keep your contact information up-to-date and to change your password.

You can also add or edit your emergency contact here.

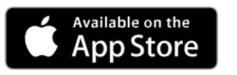

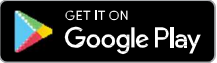

You will receive important news and updates which will be posted on the resident site and also sent to your email.

You can log in to the resident site to check for new announcements right on the dashboard.

| n M | our Company   |     |                                                                                                    |
|-----|---------------|-----|----------------------------------------------------------------------------------------------------|
| ຜ   | Home          |     |                                                                                                    |
|     | Payments      | Anı | nouncements                                                                                            |
| B   | Requests      |     |                                                                                                    |
| ß   | Announcements |     | SUBJECT                                                                                                |
| ⋒   | Violations 1  |     | Elevator Maintenance The elevator in the main building will be undergoing maintenance Wednesday, Novem |
|     | Documents     |     |                                                                                                    |
| සු  | Contacts      |     |                                                                                                    |
| ⊕   | Community     |     |                                                                                                    |
|     |               |     |                                                                                                    |

## **Documents**

The Documents section shows all files that have been shared with you.

| Tour Company    |                                   |               |
|-----------------|-----------------------------------|---------------|
| යි Home         |                                   |               |
| - Payments      | Documents                         |               |
| & Requests      | Q Search Category V Date V        |               |
| Announcements 🕚 |                                   |               |
| ▲ Violations ①  | NAME                              | CATEGORY      |
| Documents       | Association Rules and Regulations | Uncategorized |
| Se Contacts     |                                   |               |
| Community       | image (1)                         | Uncategorized |
|                 |                                   |               |

| G Home         |                  |            |               |
|----------------|------------------|------------|---------------|
| Payments       | Documents        |            |               |
| B Requests     | 0.000            |            |               |
| Announcements  | Q search         | type 🗸     |               |
| ▲ Violations ● | NAME             | CATEGORY   | EMAIL ADDRESS |
| Documents      | (a)              | Maintenace | adda Baral co |
| 음९ Contacts    | Ecole Electrical | mannenange | equebman.com  |
| Community      |                  |            |               |

## Contacts

The Payments page shows your transaction history - charges, payments, refunds, and more. From here, you can make a one-time payment or set up autopay.

Make a payment online by clicking the "Make Payment" button from the home dashboard or payments page. You have the option to make a one-time payment or set up an automatic payment to process on a regular basis.

| Your Com | npany                         |            |                 |              |                 |                                                      | 🛞 Amy P               |
|----------|-------------------------------|------------|-----------------|--------------|-----------------|------------------------------------------------------|-----------------------|
| G Home   |                               | Payments   |                 |              |                 |                                                      |                       |
| Payme    | ents                          |            |                 |              |                 |                                                      |                       |
| & Reque  | rete                          | History    |                 |              | Email statement | Current                                              | balance               |
| Annou    | uncements                     | DATE       | MEMC            | XMOUNT       | BALANCE         | \$1,00                                               | 00.00                 |
| Decus    | ments.                        | 16/0/22    | Charge<br>Ref.  | \$1,000.00   | \$1,000.00      | Make p                                               | ayment                |
| Conta    | cts                           | 10/21/22   | Payment<br>Cash | (\$4,000.00) | \$0.00          | Set up a                                             | autopay               |
| Comm     | sunity                        | 10/16/22   | Charge<br>Fe c  | \$1,000.00   | \$4.000.00      |                                                      |                       |
| 21       | 518 - •                       |            | Charge<br>Rest  | \$1,000.00   | \$3.000.00      | Account number<br>01998278                           |                       |
| [ Pa     | ayments                       |            | Charge<br>Rest  | \$1,000.00   | \$2,000.00      | Address<br>123 Ring Avenue - C3<br>Quincy, M4, 02160 |                       |
|          |                               |            | Charge<br>Kent  | \$1,000.00   | \$1000.00       | United States<br>Start date<br>3/1/22                | End date<br>7/29/23   |
| ſ        | Current balance<br>\$1,000.00 |            | Charge<br>Rev:  | \$1,000.00   | \$0.50          | Rent<br>\$1,000.00                                   | Prepayments<br>\$0.00 |
|          | Make payment                  |            | Charge          | \$1,000.00   | (\$1.000.00)    | Deposita<br>\$0.00                                   |                       |
|          | Set up autopay                |            |                 | SHOW MORE    |                 |                                                      |                       |
|          |                               |            |                 |              |                 | Late fee policy                                      |                       |
| Ac       | tivity                        |            |                 |              |                 |                                                      |                       |
| HIS      | TORY                          |            |                 |              |                 |                                                      |                       |
|          | Charge<br>Rent                | \$1,000.00 |                 |              |                 |                                                      |                       |
| (ag      | Payment<br>Cash               | \$4,000.00 |                 |              |                 |                                                      |                       |
| (et #    | Charge                        | \$1,000.00 |                 |              |                 |                                                      |                       |
| C        | 1 (S) /2 F                    | a          |                 |              |                 |                                                      |                       |

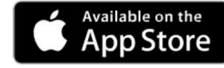

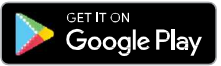

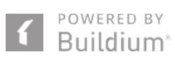

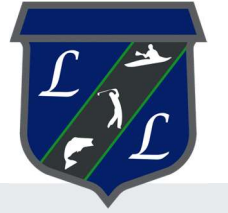

# **Resident Center Guide**

Welcome to the Resident Center! It has been designed specifically to let you easily manage your living experience and and make payments online. We've provided some instructions below to help you get up and running—let's get started!

## Create a password and sign in

Your password will be sent in a welcome email. The email will contain the website, login ID, and temporary password to use when you sign in the first time. Sign in using the Resident sign-in box on the right side of the screen. You will be prompted to change your password the first time you sign in.

| A Your Company    |                                                                     | 🛞 Any Damon 👻                           |
|-------------------|---------------------------------------------------------------------|-----------------------------------------|
| (a) Home          |                                                                     |                                         |
| Payments          | Hello, Amy!                                                         | 55 Basen Nood -1<br>San Diego, CA 54564 |
| Ø Requests        |                                                                     |                                         |
| 🛱 Announcements 🛛 | Your current balance is                                             | Make Dovinent                           |
| ▲ Violations ●    | \$250.00                                                            | Set up automy                           |
| Documents         |                                                                     |                                         |
| &5 Contacts       |                                                                     |                                         |
| Community         | Open requests                                                       | New announcements                       |
|                   | $\sim$                                                              |                                         |
|                   | a                                                                   | A1 Franker wintermuch                   |
|                   | How can we help you?                                                |                                         |
|                   |                                                                     |                                         |
|                   | Create request                                                      |                                         |
|                   |                                                                     |                                         |
|                   | Account information                                                 | Contact us<br>B. Santon Buldem          |
|                   | 0067931                                                             | e <sup>2</sup> 315.555.5535             |
| E Suldari         | Address<br>55 Beach Rod - 1<br>San Diego, CA 54564<br>United States | 🔂 rose kad-08557 ügmal com              |

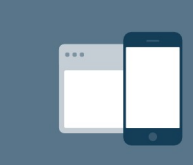

#### 24/7 access from anywhere

The Resident Center is fully mobile responsive and available 24 hours a day so you can make payments, submit requests, or access important documents anytime, anywhere.

|                                         | (AD) Amy Damon A                              |
|-----------------------------------------|-----------------------------------------------|
| Hello, Amy!                             | Sin Diego.<br>(○) Help center<br>(-> Sign out |
| Your current balance is <b>\$250.00</b> | Make psyment<br>Set up autopsy                |
| Open requests                           | New announcements                             |

## My account

You can use the "My Account" page to keep your contact information up-to-date and to change your password.

You can also add or edit your emergency contact here.

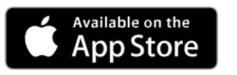

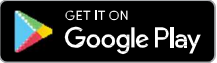

You will receive important news and updates which will be posted on the resident site and also sent to your email.

You can log in to the resident site to check for new announcements right on the dashboard.

| n M | our Company   |     |                                                                                                    |
|-----|---------------|-----|----------------------------------------------------------------------------------------------------|
| ຜ   | Home          |     |                                                                                                    |
|     | Payments      | Anı | nouncements                                                                                            |
| B   | Requests      |     |                                                                                                    |
| ß   | Announcements |     | SUBJECT                                                                                                |
| ⋒   | Violations 1  |     | Elevator Maintenance The elevator in the main building will be undergoing maintenance Wednesday, Novem |
|     | Documents     |     |                                                                                                    |
| ලි  | Contacts      |     |                                                                                                    |
| ⊕   | Community     |     |                                                                                                    |
|     |               |     |                                                                                                    |

## **Documents**

The Documents section shows all files that have been shared with you.

| Tour Company    |                                   |               |
|-----------------|-----------------------------------|---------------|
| යි Home         |                                   |               |
| - Payments      | Documents                         |               |
| & Requests      | Q Search Category V Date V        |               |
| Announcements 🕚 |                                   |               |
| ▲ Violations ①  | NAME                              | CATEGORY      |
| Documents       | Association Rules and Regulations | Uncategorized |
| Se Contacts     |                                   |               |
| Community       | image (1)                         | Uncategorized |
|                 |                                   |               |

| G Home         |                  |            |               |
|----------------|------------------|------------|---------------|
| Payments       | Documents        |            |               |
| B Requests     | 0.000            |            |               |
| Announcements  | Q search         | type 🗸     |               |
| ▲ Violations ● | NAME             | CATEGORY   | EMAIL ADDRESS |
| Documents      | (a)              | Maintenace | adda Baral co |
| 음९ Contacts    | Ecole Electrical | mannenange | equebman.com  |
| Community      |                  |            |               |

## Contacts

The Payments page shows your transaction history - charges, payments, refunds, and more. From here, you can make a one-time payment or set up autopay.

Make a payment online by clicking the "Make Payment" button from the home dashboard or payments page. You have the option to make a one-time payment or set up an automatic payment to process on a regular basis.

| Your Com | npany                         |            |                 |              |                 |                                                      | 🛞 Amy P               |
|----------|-------------------------------|------------|-----------------|--------------|-----------------|------------------------------------------------------|-----------------------|
| G Home   |                               | Payments   |                 |              |                 |                                                      |                       |
| Payme    | ents                          |            |                 |              |                 |                                                      |                       |
| & Reque  | rete                          | History    |                 |              | Email statement | Current                                              | balance               |
| Annou    | uncements                     | DATE       | MEMC            | XMOUNT       | BALANCE         | \$1,00                                               | 00.00                 |
| Decus    | ments.                        | 16/0/22    | Charge<br>Ref.  | \$1,000.00   | \$1,000.00      | Make p                                               | ayment                |
| Conta    | cts                           | 10/21/22   | Payment<br>Cash | (\$4,000.00) | \$0.00          | Set up a                                             | autopay               |
| Comm     | sunity                        | 10/16/22   | Charge<br>Fe c  | \$1,000.00   | \$4.000.00      |                                                      |                       |
| 21       | 518 - •                       |            | Charge<br>Rest  | \$1,000.00   | \$3.000.00      | Account number<br>01998278                           |                       |
| [ Pa     | ayments                       |            | Charge<br>Rest  | \$1,000.00   | \$2,000.00      | Address<br>123 Ring Avenue - C3<br>Quincy, M4, 02160 |                       |
|          |                               |            | Charge<br>Kent  | \$1,000.00   | \$1000.00       | United States<br>Start date<br>3/1/22                | End date<br>7/29/23   |
| ſ        | Current balance<br>\$1,000.00 |            | Charge<br>Rev:  | \$1,000.00   | \$0.50          | Rent<br>\$1,000.00                                   | Prepayments<br>\$0.00 |
|          | Make payment                  |            | Charge          | \$1,000.00   | (\$1.000.00)    | Deposita<br>\$0.00                                   |                       |
|          | Set up autopay                |            |                 | SHOW MORE    |                 |                                                      |                       |
|          |                               |            |                 |              |                 | Late fee policy                                      |                       |
| Ac       | tivity                        |            |                 |              |                 |                                                      |                       |
| HIS      | TORY                          |            |                 |              |                 |                                                      |                       |
|          | Charge<br>Rent                | \$1,000.00 |                 |              |                 |                                                      |                       |
| (ag      | Payment<br>Cash               | \$4,000.00 |                 |              |                 |                                                      |                       |
| (et #    | Charge                        | \$1,000.00 |                 |              |                 |                                                      |                       |
| C        | 1 I F                         | a          |                 |              |                 |                                                      |                       |

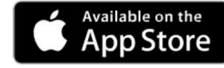

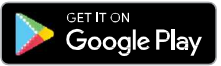

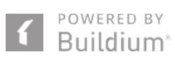

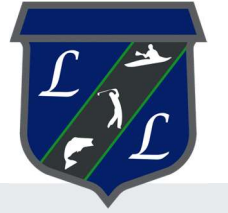

# **Resident Center Guide**

Welcome to the Resident Center! It has been designed specifically to let you easily manage your living experience and and make payments online. We've provided some instructions below to help you get up and running—let's get started!

## Create a password and sign in

Your password will be sent in a welcome email. The email will contain the website, login ID, and temporary password to use when you sign in the first time. Sign in using the Resident sign-in box on the right side of the screen. You will be prompted to change your password the first time you sign in.

| A Your Company    |                                                                      | 🛞 Any Damon 👻                           |
|-------------------|----------------------------------------------------------------------|-----------------------------------------|
| (a) Home          |                                                                      |                                         |
| Payments          | Hello, Amy!                                                          | 55 Basen Nood -1<br>San Diego, CA 54564 |
| Ø Requests        |                                                                      |                                         |
| 🛱 Announcements 🛛 | Your current balance is                                              | Make Dovinent                           |
| ▲ Violations ●    | \$250.00                                                             | Set up automy                           |
| Documents         |                                                                      |                                         |
| &5 Contacts       |                                                                      |                                         |
| Community         | Open requests                                                        | New announcements                       |
|                   | $\sim$                                                               |                                         |
|                   | a                                                                    | A1 Franker wintermuch                   |
|                   | How can we help you?                                                 |                                         |
|                   |                                                                      |                                         |
|                   | Create request                                                       |                                         |
|                   |                                                                      |                                         |
|                   | Account information                                                  | Contact us<br>B. Santon Buldem          |
|                   | 0067931                                                              | e <sup>2</sup> 315.555.5535             |
| E Suldari         | Address<br>55 Beach Read - 1<br>San Diego, CA 54564<br>United States | 🔂 rose kad-08557 ügmal com              |

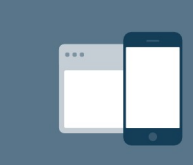

#### 24/7 access from anywhere

The Resident Center is fully mobile responsive and available 24 hours a day so you can make payments, submit requests, or access important documents anytime, anywhere.

|                                         | (AD) Amy Damon A                              |
|-----------------------------------------|-----------------------------------------------|
| Hello, Amy!                             | Sin Diego.<br>(○) Help center<br>(-> Sign out |
| Your current balance is <b>\$250.00</b> | Make psyment<br>Set up autopsy                |
| Open requests                           | New announcements                             |

## My account

You can use the "My Account" page to keep your contact information up-to-date and to change your password.

You can also add or edit your emergency contact here.

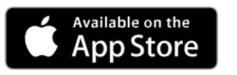

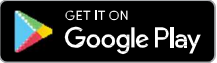

You will receive important news and updates which will be posted on the resident site and also sent to your email.

You can log in to the resident site to check for new announcements right on the dashboard.

| n M | our Company   |     |                                                                                                    |
|-----|---------------|-----|----------------------------------------------------------------------------------------------------|
| ຜ   | Home          |     |                                                                                                    |
|     | Payments      | Anı | nouncements                                                                                            |
| B   | Requests      |     |                                                                                                    |
| Å   | Announcements |     | SUBJECT                                                                                                |
| ⋒   | Violations 1  |     | Elevator Maintenance The elevator in the main building will be undergoing maintenance Wednesday, Novem |
|     | Documents     |     |                                                                                                    |
| ලි  | Contacts      |     |                                                                                                    |
| ⊕   | Community     |     |                                                                                                    |
|     |               |     |                                                                                                    |

## **Documents**

The Documents section shows all files that have been shared with you.

| Tour Company    |                                   |               |
|-----------------|-----------------------------------|---------------|
| යි Home         |                                   |               |
| - Payments      | Documents                         |               |
| & Requests      | Q Search Category V Date V        |               |
| Announcements 🕚 |                                   |               |
| ▲ Violations ①  | NAME                              | CATEGORY      |
| Documents       | Association Rules and Regulations | Uncategorized |
| Se Contacts     |                                   |               |
| Community       | image (1)                         | Uncategorized |
|                 |                                   |               |

| G Home         |                  |            |               |
|----------------|------------------|------------|---------------|
| Payments       | Documents        |            |               |
| B Requests     | 0.000            |            |               |
| Announcements  | Q search         | type 🗸     |               |
| ▲ Violations ● | NAME             | CATEGORY   | EMAIL ADDRESS |
| Documents      | (a)              | Maintenace | adda Baral co |
| 음९ Contacts    | Ecole Electrical | mannenange | equebman.com  |
| Community      |                  |            |               |

## Contacts

The Payments page shows your transaction history - charges, payments, refunds, and more. From here, you can make a one-time payment or set up autopay.

Make a payment online by clicking the "Make Payment" button from the home dashboard or payments page. You have the option to make a one-time payment or set up an automatic payment to process on a regular basis.

| Your Com | npany                         |            |                 |              |                 |                                                      | 🛞 Any P               |
|----------|-------------------------------|------------|-----------------|--------------|-----------------|------------------------------------------------------|-----------------------|
| G Home   |                               | Payments   |                 |              |                 |                                                      |                       |
| Payme    | ents                          |            |                 |              |                 |                                                      |                       |
| & Reque  | rete                          | History    |                 |              | Email statement | Current                                              | balance               |
| Annou    | uncements                     | DATE       | MEMC            | XMOUNT       | BALANCE         | \$1,00                                               | 00.00                 |
| Decus    | ments.                        | 16/0/22    | Charge<br>Ref.  | \$1,000.00   | \$1,000.00      | Make p                                               | ayment                |
| Conta    | cts                           | 10/21/22   | Payment<br>Cash | (\$4,000.00) | \$0.00          | Set up a                                             | autopay               |
| Comm     | sunity                        | 10/16/22   | Charge<br>Fe c  | \$1,000.00   | \$4.000.00      |                                                      |                       |
| 21       | 518 - •                       |            | Charge<br>Rest  | \$1,000.00   | \$3.000.00      | Account number<br>01998278                           |                       |
| [ Pa     | ayments                       |            | Charge<br>Rest  | \$1,000.00   | \$2,000.00      | Address<br>123 Ring Avenue - C3<br>Quincy, M4, 02160 |                       |
|          |                               |            | Charge<br>Kent  | \$1,000.00   | \$1000.00       | United States<br>Start date<br>3/1/22                | End date<br>7/29/23   |
| ſ        | Current balance<br>\$1,000.00 |            | Charge<br>Rev:  | \$1,000.00   | \$0.50          | Rent<br>\$1,000.00                                   | Prepayments<br>\$0.00 |
|          | Make payment                  |            | Charge          | \$1,000.00   | (\$1.000.00)    | Deposita<br>\$0.00                                   |                       |
|          | Set up autopay                |            |                 | SHOW MORE    |                 |                                                      |                       |
|          |                               |            |                 |              |                 | Late fee policy                                      |                       |
| Ac       | tivity                        |            |                 |              |                 |                                                      |                       |
| HIS      | TORY                          |            |                 |              |                 |                                                      |                       |
|          | Charge<br>Rent                | \$1,000.00 |                 |              |                 |                                                      |                       |
| (ag      | Payment<br>Cash               | \$4,000.00 |                 |              |                 |                                                      |                       |
| (et #    | Charge                        | \$1,000.00 |                 |              |                 |                                                      |                       |
| C        | 1 (S) /2 F                    | a          |                 |              |                 |                                                      |                       |

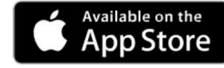

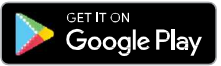

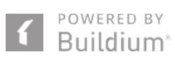

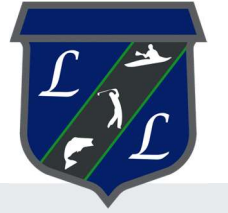

# **Resident Center Guide**

Welcome to the Resident Center! It has been designed specifically to let you easily manage your living experience and and make payments online. We've provided some instructions below to help you get up and running—let's get started!

## Create a password and sign in

Your password will be sent in a welcome email. The email will contain the website, login ID, and temporary password to use when you sign in the first time. Sign in using the Resident sign-in box on the right side of the screen. You will be prompted to change your password the first time you sign in.

| A Your Company    |                                                                     | 🛞 Any Damon 👻                           |
|-------------------|---------------------------------------------------------------------|-----------------------------------------|
| (a) Home          |                                                                     |                                         |
| Payments          | Hello, Amy!                                                         | 55 Basen Nood -1<br>San Diego, CA 54564 |
| Ø Requests        |                                                                     |                                         |
| 🛱 Announcements 🛛 | Your current balance is                                             | Make Dovinent                           |
| ▲ Violations ●    | \$250.00                                                            | Set up automy                           |
| Documents         |                                                                     |                                         |
| &5 Contacts       |                                                                     |                                         |
| Community         | Open requests                                                       | New announcements                       |
|                   | $\sim$                                                              |                                         |
|                   | a                                                                   | A1 Franker winterstruck                 |
|                   | How can we help you?                                                |                                         |
|                   |                                                                     |                                         |
|                   | Create request                                                      |                                         |
|                   |                                                                     |                                         |
|                   | Account information                                                 | Contact us<br>B Sector Britism          |
|                   | 0067931                                                             | e <sup>2</sup> 315.555.5535             |
| E Suldani         | Address<br>55 Beach Rod - 1<br>San Diego, CA 54564<br>United States | 🔂 rose kad-08557 ügmal com              |

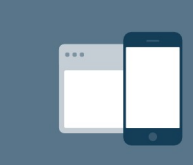

#### 24/7 access from anywhere

The Resident Center is fully mobile responsive and available 24 hours a day so you can make payments, submit requests, or access important documents anytime, anywhere.

|                                         | (AD) Amy Damon A                      |
|-----------------------------------------|---------------------------------------|
| Hello, Amy!                             | Sis Beaa<br>San Diego.<br>(→ Sign out |
| Your current balance is <b>\$250.00</b> | Make psyment<br>Set up autopsy        |
| Open requests                           | New announcements                     |

## My account

You can use the "My Account" page to keep your contact information up-to-date and to change your password.

You can also add or edit your emergency contact here.

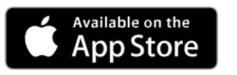

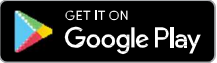

You will receive important news and updates which will be posted on the resident site and also sent to your email.

You can log in to the resident site to check for new announcements right on the dashboard.

| n M | our Company   |     |                                                                                                    |
|-----|---------------|-----|----------------------------------------------------------------------------------------------------|
| ຜ   | Home          |     |                                                                                                    |
|     | Payments      | Anı | nouncements                                                                                            |
| B   | Requests      |     |                                                                                                    |
| Å   | Announcements |     | SUBJECT                                                                                                |
| ⋒   | Violations 1  |     | Elevator Maintenance The elevator in the main building will be undergoing maintenance Wednesday, Novem |
|     | Documents     |     |                                                                                                    |
| ලි  | Contacts      |     |                                                                                                    |
| ⊕   | Community     |     |                                                                                                    |
|     |               |     |                                                                                                    |

## **Documents**

The Documents section shows all files that have been shared with you.

| Tour Company    |                                   |               |
|-----------------|-----------------------------------|---------------|
| යි Home         |                                   |               |
| - Payments      | Documents                         |               |
| & Requests      | Q Search Category V Date V        |               |
| Announcements 🕚 |                                   |               |
| ▲ Violations ①  | NAME                              | CATEGORY      |
| Documents       | Association Rules and Regulations | Uncategorized |
| Se Contacts     |                                   |               |
| Community       | image (1)                         | Uncategorized |
|                 |                                   |               |

| G Home         |                  |            |               |
|----------------|------------------|------------|---------------|
| Payments       | Documents        |            |               |
| B Requests     | 0.000            |            |               |
| Announcements  | Q search         | type 🗸     |               |
| ▲ Violations ① | NAME             | CATEGORY   | EMAIL ADDRESS |
| Documents      | (a)              | Maintenace | adda Baral co |
| 음९ Contacts    | Ecole Electrical | mannenange | equebman.com  |
| Community      |                  |            |               |

## Contacts

The Payments page shows your transaction history - charges, payments, refunds, and more. From here, you can make a one-time payment or set up autopay.

Make a payment online by clicking the "Make Payment" button from the home dashboard or payments page. You have the option to make a one-time payment or set up an automatic payment to process on a regular basis.

| Your Com | npany                         |            |                 |              |                 |                                                      | 🛞 Any P               |
|----------|-------------------------------|------------|-----------------|--------------|-----------------|------------------------------------------------------|-----------------------|
| G Home   |                               | Payments   |                 |              |                 |                                                      |                       |
| Payme    | ents                          |            |                 |              |                 |                                                      |                       |
| & Reque  | rete                          | History    |                 |              | Email statement | Current                                              | balance               |
| Annou    | uncements                     | DATE       | MEMC            | XMOUNT       | BALANCE         | \$1,00                                               | 00.00                 |
| Decus    | ments.                        | 16/0/22    | Charge<br>Ref.  | \$1,000.00   | \$1,000.00      | Make p                                               | ayment                |
| Conta    | cts                           | 10/21/22   | Payment<br>Cash | (\$4,000.00) | \$0.00          | Set up a                                             | autopay               |
| Comm     | sunity                        | 10/16/22   | Charge<br>Fe c  | \$1,000.00   | \$4.000.00      |                                                      |                       |
| 21       | 518 - •                       |            | Charge<br>Rest  | \$1,000.00   | \$3.000.00      | Account number<br>01998278                           |                       |
| [ Pa     | ayments                       |            | Charge<br>Rest  | \$1,000.00   | \$2,000.00      | Address<br>123 Ring Avenue - C3<br>Quincy, M4, 02160 |                       |
|          |                               |            | Charge<br>Kent  | \$1,000.00   | \$1000.00       | United States<br>Start date<br>3/1/22                | End date<br>7/29/23   |
| ſ        | Current balance<br>\$1,000.00 |            | Charge<br>Rev:  | \$1,000.00   | \$0.50          | Rent<br>\$1,000.00                                   | Prepayments<br>\$0.00 |
|          | Make payment                  |            | Charge          | \$1,000.00   | (\$1.000.00)    | Deposita<br>\$0.00                                   |                       |
|          | Set up autopay                |            |                 | SHOW MORE    |                 |                                                      |                       |
|          |                               |            |                 |              |                 | Late fee policy                                      |                       |
| Ac       | tivity                        |            |                 |              |                 |                                                      |                       |
| HIS      | TORY                          |            |                 |              |                 |                                                      |                       |
|          | Charge<br>Rent                | \$1,000.00 |                 |              |                 |                                                      |                       |
| (ag      | Payment<br>Cash               | \$4,000.00 |                 |              |                 |                                                      |                       |
| (et #    | Charge                        | \$1,000.00 |                 |              |                 |                                                      |                       |
| C        | 1 (S) /2 F                    | a          |                 |              |                 |                                                      |                       |

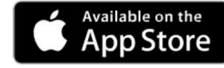

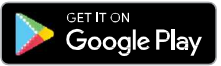

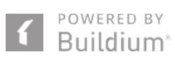

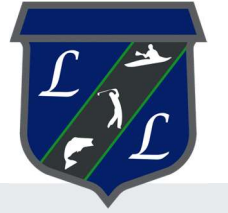

# **Resident Center Guide**

Welcome to the Resident Center! It has been designed specifically to let you easily manage your living experience and and make payments online. We've provided some instructions below to help you get up and running—let's get started!

## Create a password and sign in

Your password will be sent in a welcome email. The email will contain the website, login ID, and temporary password to use when you sign in the first time. Sign in using the Resident sign-in box on the right side of the screen. You will be prompted to change your password the first time you sign in.

| A Your Company    |                                                                     | 🛞 Any Damon 👻                           |
|-------------------|---------------------------------------------------------------------|-----------------------------------------|
| (a) Home          |                                                                     |                                         |
| Payments          | Hello, Amy!                                                         | 55 Basen Nood -1<br>San Diego, CA 54564 |
| Ø Requests        |                                                                     |                                         |
| 🛱 Announcements 🛛 | Your current balance is                                             | Make Dovinent                           |
| ▲ Violations ●    | \$250.00                                                            | Set up automy                           |
| Documents         |                                                                     |                                         |
| &5 Contacts       |                                                                     |                                         |
| Community         | Open requests                                                       | New announcements                       |
|                   | $\sim$                                                              |                                         |
|                   | a                                                                   | A1 Franker winterstruck                 |
|                   | How can we help you?                                                |                                         |
|                   |                                                                     |                                         |
|                   | Create request                                                      |                                         |
|                   |                                                                     |                                         |
|                   | Account information                                                 | Contact us<br>B Sector Britism          |
|                   | 0067931                                                             | e <sup>2</sup> 315.555.5535             |
| E Suldani         | Address<br>55 Beach Rod - 1<br>San Diego, CA 54564<br>United States | 🔂 rose kad-08557 ügmal com              |

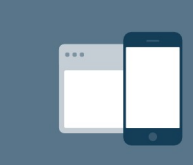

#### 24/7 access from anywhere

The Resident Center is fully mobile responsive and available 24 hours a day so you can make payments, submit requests, or access important documents anytime, anywhere.

|                                         | (AD) Amy Damon A                      |
|-----------------------------------------|---------------------------------------|
| Hello, Amy!                             | Sis Beaa<br>San Diego.<br>(→ Sign out |
| Your current balance is <b>\$250.00</b> | Make psyment<br>Set up autopsy        |
| Open requests                           | New announcements                     |

## My account

You can use the "My Account" page to keep your contact information up-to-date and to change your password.

You can also add or edit your emergency contact here.

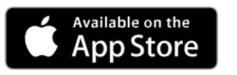

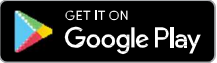

You will receive important news and updates which will be posted on the resident site and also sent to your email.

You can log in to the resident site to check for new announcements right on the dashboard.

| n M | our Company   |     |                                                                                                    |
|-----|---------------|-----|----------------------------------------------------------------------------------------------------|
| ຜ   | Home          |     |                                                                                                    |
|     | Payments      | Anı | nouncements                                                                                            |
| B   | Requests      |     |                                                                                                    |
| Å   | Announcements |     | SUBJECT                                                                                                |
| ⋒   | Violations 1  |     | Elevator Maintenance The elevator in the main building will be undergoing maintenance Wednesday, Novem |
|     | Documents     |     |                                                                                                    |
| ලි  | Contacts      |     |                                                                                                    |
| ⊕   | Community     |     |                                                                                                    |
|     |               |     |                                                                                                    |

## **Documents**

The Documents section shows all files that have been shared with you.

| Tour Company    |                                   |               |
|-----------------|-----------------------------------|---------------|
| යි Home         |                                   |               |
| - Payments      | Documents                         |               |
| & Requests      | Q Search Category V Date V        |               |
| Announcements 🕚 |                                   |               |
| ▲ Violations ①  | NAME                              | CATEGORY      |
| Documents       | Association Rules and Regulations | Uncategorized |
| Se Contacts     |                                   |               |
| Community       | image (1)                         | Uncategorized |
|                 |                                   |               |

| G Home         |                  |            |               |
|----------------|------------------|------------|---------------|
| Payments       | Documents        |            |               |
| B Requests     | 0.000            |            |               |
| Announcements  | Q search         | type 🗸     |               |
| ▲ Violations ① | NAME             | CATEGORY   | EMAIL ADDRESS |
| Documents      | (a)              | Maintenace | adda Baral co |
| 음९ Contacts    | Ecole Electrical | mannenange | equebman.com  |
| Community      |                  |            |               |

## Contacts

The Payments page shows your transaction history - charges, payments, refunds, and more. From here, you can make a one-time payment or set up autopay.

Make a payment online by clicking the "Make Payment" button from the home dashboard or payments page. You have the option to make a one-time payment or set up an automatic payment to process on a regular basis.

| Your Com | npany                         |            |                 |              |                 |                                                      | 🛞 Amy P               |
|----------|-------------------------------|------------|-----------------|--------------|-----------------|------------------------------------------------------|-----------------------|
| G Home   |                               | Payments   |                 |              |                 |                                                      |                       |
| Payme    | ents                          |            |                 |              |                 |                                                      |                       |
| & Reque  | rete                          | History    |                 |              | Email statement | Current                                              | balance               |
| Annou    | uncements                     | DATE       | MEMC            | XMOUNT       | BALANCE         | \$1,00                                               | 00.00                 |
| Decus    | ments.                        | 16/0/22    | Charge<br>Ref.  | \$1,000.00   | \$1,000.00      | Make p                                               | ayment                |
| Conta    | cts                           | 10/21/22   | Payment<br>Cash | (\$4,000.00) | \$0.00          | Set up a                                             | autopay               |
| Comm     | sunity                        | 10/16/22   | Charge<br>Fe c  | \$1,000.00   | \$4.000.00      |                                                      |                       |
| 21       | 518 - •                       |            | Charge<br>Rest  | \$1,000.00   | \$3.000.00      | Account number<br>01998278                           |                       |
| [ Pa     | ayments                       |            | Charge<br>Rest  | \$1,000.00   | \$2,000.00      | Address<br>123 Ring Avenue - C3<br>Quincy, M4, 02160 |                       |
|          |                               |            | Charge<br>Kent  | \$1,000.00   | \$1000.00       | United States<br>Start date<br>3/1/22                | End date<br>7/29/23   |
| ſ        | Current balance<br>\$1,000.00 |            | Charge<br>Rev:  | \$1,000.00   | \$0.50          | Rent<br>\$1,000.00                                   | Prepayments<br>\$0.00 |
|          | Make payment                  |            | Charge          | \$1,000.00   | (\$1.000.00)    | Deposita<br>\$0.00                                   |                       |
|          | Set up autopay                |            |                 | SHOW MORE    |                 |                                                      |                       |
|          |                               |            |                 |              |                 | Late fee policy                                      |                       |
| Ac       | tivity                        |            |                 |              |                 |                                                      |                       |
| HIS      | TORY                          |            |                 |              |                 |                                                      |                       |
|          | Charge<br>Rent                | \$1,000.00 |                 |              |                 |                                                      |                       |
| (ag      | Payment<br>Cash               | \$4,000.00 |                 |              |                 |                                                      |                       |
| (et #    | Charge                        | \$1,000.00 |                 |              |                 |                                                      |                       |
| C        | 1 I F                         | a          |                 |              |                 |                                                      |                       |

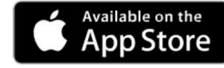

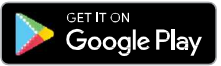

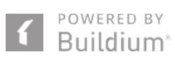

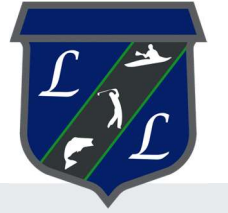

# **Resident Center Guide**

Welcome to the Resident Center! It has been designed specifically to let you easily manage your living experience and and make payments online. We've provided some instructions below to help you get up and running—let's get started!

## Create a password and sign in

Your password will be sent in a welcome email. The email will contain the website, login ID, and temporary password to use when you sign in the first time. Sign in using the Resident sign-in box on the right side of the screen. You will be prompted to change your password the first time you sign in.

| A Your Company    |                                                                     | 🛞 Any Damon 👻                           |
|-------------------|---------------------------------------------------------------------|-----------------------------------------|
| (a) Home          |                                                                     |                                         |
| Payments          | Hello, Amy!                                                         | 55 Basen Nood -1<br>San Diego, CA 54564 |
| Ø Requests        |                                                                     |                                         |
| 🛱 Announcements 🛛 | Your current balance is                                             | Make Dovinent                           |
| ▲ Violations ●    | \$250.00                                                            | Set up automy                           |
| Documents         |                                                                     |                                         |
| &5 Contacts       |                                                                     |                                         |
| Community         | Open requests                                                       | New announcements                       |
|                   | $\sim$                                                              |                                         |
|                   | a                                                                   | A1 Franker winterstruck                 |
|                   | How can we help you?                                                |                                         |
|                   |                                                                     |                                         |
|                   | Create request                                                      |                                         |
|                   |                                                                     |                                         |
|                   | Account information                                                 | Contact us<br>B Sector Britism          |
|                   | 0067931                                                             | e <sup>2</sup> 315.555.5535             |
| E Suldani         | Address<br>55 Beach Rod - 1<br>San Diego, CA 54564<br>United States | 🔂 rose kad-08557 ügmal com              |

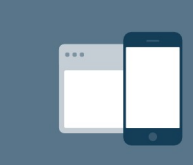

#### 24/7 access from anywhere

The Resident Center is fully mobile responsive and available 24 hours a day so you can make payments, submit requests, or access important documents anytime, anywhere.

|                                         | (AD) Amy Damon A                      |
|-----------------------------------------|---------------------------------------|
| Hello, Amy!                             | Sis Beaa<br>San Diego.<br>(→ Sign out |
| Your current balance is <b>\$250.00</b> | Make psyment<br>Set up autopsy        |
| Open requests                           | New announcements                     |

## My account

You can use the "My Account" page to keep your contact information up-to-date and to change your password.

You can also add or edit your emergency contact here.

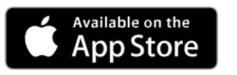

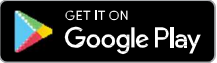

You will receive important news and updates which will be posted on the resident site and also sent to your email.

You can log in to the resident site to check for new announcements right on the dashboard.

| n M | our Company   |     |                                                                                                    |
|-----|---------------|-----|----------------------------------------------------------------------------------------------------|
| ຜ   | Home          |     |                                                                                                    |
|     | Payments      | Anı | nouncements                                                                                            |
| B   | Requests      |     |                                                                                                    |
| Å   | Announcements |     | SUBJECT                                                                                                |
| ⋒   | Violations 1  |     | Elevator Maintenance The elevator in the main building will be undergoing maintenance Wednesday, Novem |
|     | Documents     |     |                                                                                                    |
| ලි  | Contacts      |     |                                                                                                    |
| ⊕   | Community     |     |                                                                                                    |
|     |               |     |                                                                                                    |

## **Documents**

The Documents section shows all files that have been shared with you.

| Tour Company    |                                   |               |
|-----------------|-----------------------------------|---------------|
| යි Home         |                                   |               |
| - Payments      | Documents                         |               |
| & Requests      | Q Search Category V Date V        |               |
| Announcements 🕚 |                                   |               |
| ▲ Violations ①  | NAME                              | CATEGORY      |
| Documents       | Association Rules and Regulations | Uncategorized |
| Se Contacts     |                                   |               |
| Community       | image (1)                         | Uncategorized |
|                 |                                   |               |

| G Home         |                  |            |               |
|----------------|------------------|------------|---------------|
| Payments       | Documents        |            |               |
| B Requests     | 0.000            |            |               |
| Announcements  | Q search         | type 🗸     |               |
| ▲ Violations ① | NAME             | CATEGORY   | EMAIL ADDRESS |
| Documents      | (a)              | Maintenace | adda Baral co |
| 음९ Contacts    | Ecole Electrical | mannenange | equebman.com  |
| Community      |                  |            |               |

## Contacts

The Payments page shows your transaction history - charges, payments, refunds, and more. From here, you can make a one-time payment or set up autopay.

Make a payment online by clicking the "Make Payment" button from the home dashboard or payments page. You have the option to make a one-time payment or set up an automatic payment to process on a regular basis.

| Your Com | npany                         |            |                 |              |                 |                                                      | 🛞 Amy P               |
|----------|-------------------------------|------------|-----------------|--------------|-----------------|------------------------------------------------------|-----------------------|
| G Home   |                               | Payments   |                 |              |                 |                                                      |                       |
| Payme    | ents                          |            |                 |              |                 |                                                      |                       |
| & Reque  | rete                          | History    |                 |              | Email statement | Current                                              | balance               |
| Annou    | uncements                     | DATE       | MEMC            | XMOUNT       | BALANCE         | \$1,00                                               | 00.00                 |
| Decus    | ments.                        | 16/0/22    | Charge<br>Ref.  | \$1,000.00   | \$1,000.00      | Make p                                               | ayment                |
| Conta    | cts                           | 10/21/22   | Payment<br>Cash | (\$4,000.00) | \$0.00          | Set up a                                             | autopay               |
| Comm     | sunity                        | 10/16/22   | Charge<br>Fe c  | \$1,000.00   | \$4.000.00      |                                                      |                       |
| 21       | 518 - •                       |            | Charge<br>Rest  | \$1,000.00   | \$3.000.00      | Account number<br>01998278                           |                       |
| [ Pa     | ayments                       |            | Charge<br>Rest  | \$1,000.00   | \$2,000.00      | Address<br>123 Ring Avenue - C3<br>Quincy, M4, 02160 |                       |
|          |                               |            | Charge<br>Kent  | \$1,000.00   | \$1000.00       | United States<br>Start date<br>3/1/22                | End date<br>7/29/23   |
| ſ        | Current balance<br>\$1,000.00 |            | Charge<br>Rev:  | \$1,000.00   | \$0.50          | Rent<br>\$1,000.00                                   | Prepayments<br>\$0.00 |
|          | Make payment                  |            | Charge          | \$1,000.00   | (\$1.000.00)    | Deposita<br>\$0.00                                   |                       |
|          | Set up autopay                |            |                 | SHOW MORE    |                 |                                                      |                       |
|          |                               |            |                 |              |                 | Late fee policy                                      |                       |
| Ac       | tivity                        |            |                 |              |                 |                                                      |                       |
| HIS      | TORY                          |            |                 |              |                 |                                                      |                       |
|          | Charge<br>Rent                | \$1,000.00 |                 |              |                 |                                                      |                       |
| (ag      | Payment<br>Cash               | \$4,000.00 |                 |              |                 |                                                      |                       |
| (et #    | Charge                        | \$1,000.00 |                 |              |                 |                                                      |                       |
| C        | 1 I F                         | a          |                 |              |                 |                                                      |                       |

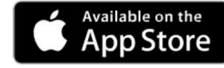

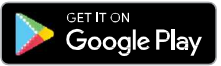

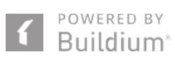

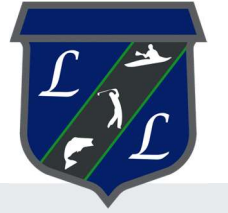

# **Resident Center Guide**

Welcome to the Resident Center! It has been designed specifically to let you easily manage your living experience and and make payments online. We've provided some instructions below to help you get up and running—let's get started!

## Create a password and sign in

Your password will be sent in a welcome email. The email will contain the website, login ID, and temporary password to use when you sign in the first time. Sign in using the Resident sign-in box on the right side of the screen. You will be prompted to change your password the first time you sign in.

| A Your Company    |                                                                      | 🛞 Any Damon 👻                           |
|-------------------|----------------------------------------------------------------------|-----------------------------------------|
| (a) Home          |                                                                      |                                         |
| Payments          | Hello, Amy!                                                          | 55 Basen Nood -1<br>San Diego, CA 54564 |
| Ø Requests        |                                                                      |                                         |
| 🛱 Announcements 🛛 | Your current balance is                                              | Make Dovinent                           |
| ▲ Violations ●    | \$250.00                                                             | Set up automy                           |
| Documents         |                                                                      |                                         |
| &5 Contacts       |                                                                      |                                         |
| Community         | Open requests                                                        | New announcements                       |
|                   | $\sim$                                                               |                                         |
|                   | a                                                                    | A1 Franker wintermuch                   |
|                   | How can we help you?                                                 |                                         |
|                   |                                                                      |                                         |
|                   | Create request                                                       |                                         |
|                   |                                                                      |                                         |
|                   | Account information                                                  | Contact us<br>B. Santon Buldem          |
|                   | 0067931                                                              | e <sup>2</sup> 315.555.5535             |
| E Suldani         | Address<br>55 Beach Read - 1<br>San Diego, CA 54564<br>United States | 🔂 rose kad-08557 ügmal com              |

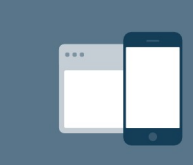

#### 24/7 access from anywhere

The Resident Center is fully mobile responsive and available 24 hours a day so you can make payments, submit requests, or access important documents anytime, anywhere.

|                                         | (AD) Amy Damon A                              |
|-----------------------------------------|-----------------------------------------------|
| Hello, Amy!                             | Sin Diego.<br>(○) Help center<br>(-> Sign out |
| Your current balance is <b>\$250.00</b> | Make psyment<br>Set up autopsy                |
| Open requests                           | New announcements                             |

## My account

You can use the "My Account" page to keep your contact information up-to-date and to change your password.

You can also add or edit your emergency contact here.

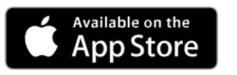

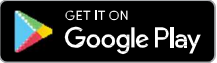

You will receive important news and updates which will be posted on the resident site and also sent to your email.

You can log in to the resident site to check for new announcements right on the dashboard.

| n M | our Company   |     |                                                                                                    |
|-----|---------------|-----|----------------------------------------------------------------------------------------------------|
| ຜ   | Home          |     |                                                                                                    |
|     | Payments      | Anı | nouncements                                                                                            |
| B   | Requests      |     |                                                                                                    |
| Å   | Announcements |     | SUBJECT                                                                                                |
| ⋒   | Violations 1  |     | Elevator Maintenance The elevator in the main building will be undergoing maintenance Wednesday, Novem |
|     | Documents     |     |                                                                                                    |
| ලි  | Contacts      |     |                                                                                                    |
| ⊕   | Community     |     |                                                                                                    |
|     |               |     |                                                                                                    |

## **Documents**

The Documents section shows all files that have been shared with you.

| Tour Company    |                                   |               |
|-----------------|-----------------------------------|---------------|
| යි Home         |                                   |               |
| - Payments      | Documents                         |               |
| & Requests      | Q Search Category V Date V        |               |
| Announcements 🕚 |                                   |               |
| ▲ Violations ①  | NAME                              | CATEGORY      |
| Documents       | Association Rules and Regulations | Uncategorized |
| Se Contacts     |                                   |               |
| Community       | image (1)                         | Uncategorized |
|                 |                                   |               |

| G Home         |                  |            |               |
|----------------|------------------|------------|---------------|
| Payments       | Documents        |            |               |
| B Requests     | 0.000            |            |               |
| Announcements  | Q search         | type 🗸     |               |
| ▲ Violations ① | NAME             | CATEGORY   | EMAIL ADDRESS |
| Documents      | (a)              | Maintenace | adda Baral co |
| 음९ Contacts    | Ecole Electrical | mannenange | equebman.com  |
| Community      |                  |            |               |

## Contacts

The Payments page shows your transaction history - charges, payments, refunds, and more. From here, you can make a one-time payment or set up autopay.

Make a payment online by clicking the "Make Payment" button from the home dashboard or payments page. You have the option to make a one-time payment or set up an automatic payment to process on a regular basis.

| Your Com | npany                         |            |                 |              |                 |                                                      | 🛞 Amy P               |
|----------|-------------------------------|------------|-----------------|--------------|-----------------|------------------------------------------------------|-----------------------|
| G Home   |                               | Payments   |                 |              |                 |                                                      |                       |
| Payme    | ents                          |            |                 |              |                 |                                                      |                       |
| & Reque  | rete                          | History    |                 |              | Email statement | Current                                              | balance               |
| Annou    | uncements                     | DATE       | MEMC            | XMOUNT       | BALANCE         | \$1,00                                               | 00.00                 |
| Decus    | ments.                        | 16/0/22    | Charge<br>Ref.  | \$1,000.00   | \$1,000.00      | Make p                                               | ayment                |
| Conta    | cts                           | 10/21/22   | Payment<br>Cash | (\$4,000.00) | \$0.00          | Set up a                                             | autopay               |
| Comm     | sunity                        | 10/16/22   | Charge<br>Fe c  | \$1,000.00   | \$4.000.00      |                                                      |                       |
| 21       | 518 - •                       |            | Charge<br>Rest  | \$1,000.00   | \$3.000.00      | Account number<br>01998278                           |                       |
| [ Pa     | ayments                       |            | Charge<br>Rest  | \$1,000.00   | \$2,000.00      | Address<br>123 Ring Avenue - C3<br>Quincy, M4, 02160 |                       |
|          |                               |            | Charge<br>Kent  | \$1,000.00   | \$1000.00       | United States<br>Start date<br>3/1/22                | End date<br>7/29/23   |
| ſ        | Current balance<br>\$1,000.00 |            | Charge<br>Rev:  | \$1,000.00   | \$0.50          | Rent<br>\$1,000.00                                   | Prepayments<br>\$0.00 |
|          | Make payment                  |            | Charge          | \$1,000.00   | (\$1.000.00)    | Deposita<br>\$0.00                                   |                       |
|          | Set up autopay                |            |                 | SHOW MORE    |                 |                                                      |                       |
|          |                               |            |                 |              |                 | Late fee policy                                      |                       |
| Ac       | tivity                        |            |                 |              |                 |                                                      |                       |
| HIS      | TORY                          |            |                 |              |                 |                                                      |                       |
|          | Charge<br>Rent                | \$1,000.00 |                 |              |                 |                                                      |                       |
| (ag      | Payment<br>Cash               | \$4,000.00 |                 |              |                 |                                                      |                       |
| (et #    | Charge                        | \$1,000.00 |                 |              |                 |                                                      |                       |
| C        | 1 (S) /2 F                    | a          |                 |              |                 |                                                      |                       |

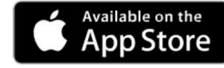

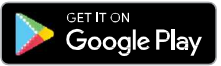

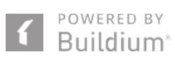